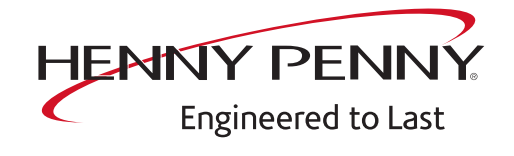

# FlexFusion® ELECTRIC SPACE\$AVER (PLUS)

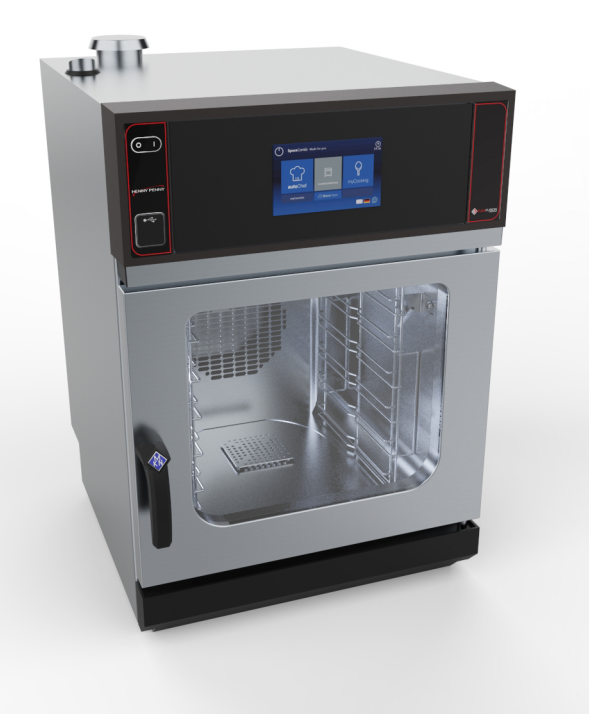

Service instructions

Model

FSE- 610 FSE- 605

Translation from the original document • FM06-117A • 5/26/2020

FM06-117A

en-US

Manufacturer Copyright by MKN Maschinenfabrik Kurt Neubauer GmbH & Co. KG Halberstaedter Strasse 2a D-38300 Wolfenbuettel Telephone 0 53 31 / 89-0 Telefax 0 53 31 / 89-280

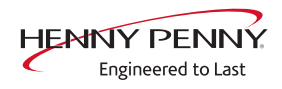

| 2 Introduction       8         2.1 About this manual       8         2.2 Warranty       8         3 Safety instructions       9         4 Opening and closing the unit       10         4.1 Removing and attaching the rear panel       10         4.1.1 Remove the rear panel       10         4.1.2 Attaching the rear panel       10         4.1.2 Attaching the unit cover on a tabletop unit       11         4.2.1 Removing and attaching the unit cover       11         4.2.2 Attaching the unit cover on a tabletop unit       11         4.2.3 Removing the unit cover on a built-in unit       12         4.2.4 Attaching the unit cover on a built-in unit       12         5 Component overview       13         5.1 Operating unit       13         5.2 View from above       14         5.3 Additional plate on built-in version       16         5.5 Additional plate on built-in version       17         6.1 Service menu       18         6.1.1 Access to service area       18         6.1.2 Service menu       20         6.4 CombiDoctor       21         6.5 Relay test       24         6.6 WaveClean test (option)       25         6.7 Calibrating the cooking chamber sensor                                                                                                    | 1 Password overview                               | 7        |
|----------------------------------------------------------------------------------------------------|---------------------------------------------------|----------|
| 2.2 Warranty       8         3 Safety instructions       9         4 Opening and closing the unit       10         4.1 Removing and attaching the rear panel       10         4.1.1 Remove the rear panel       10         4.1.2 Attaching the rear panel       10         4.1.2 Removing and attaching the unit cover       11         4.2.1 Removing the unit cover on a tabletop unit       11         4.2.2 Attaching the unit cover on a tabletop unit       11         4.2.3 Removing the unit cover on a built-in unit       12         4.2.4 Attaching the unit cover on a built-in unit       12         5 Component overview       13         5.1 Operating unit       13         5.2 View from above       14         5.3 Additional plate on built-in version       17         6 Service menu - appliance test       18         6.1.2 Service menu overview       18         6.1.2 Service menu overview       20         6.4 CombiDoctor       21         6.5 Relay test       24         6.6 WaveClean test (option)       25         6.7 Calibrating the cooking chamber sensor       26         6.8 DynaSteam test       29         6.10 Setting the set-up height       30         6.11 Audio settings                                                                                                    | 2 Introduction                                    | 8        |
| 3 Safety instructions       9         4 Opening and closing the unit       10         4.1 Removing and attaching the rear panel       10         4.1.1 Remove the rear panel.       10         4.1.2 Attaching the rear panel       10         4.1.2 Attaching the rear panel       10         4.1.2 Attaching the unit cover on a tabletop unit       11         4.2.1 Removing and attaching the unit cover       11         4.2.2 Attaching the unit cover on a tabletop unit       11         4.2.3 Removing the unit cover on a built-in unit       12         4.2.4 Attaching the unit cover on a built-in unit       12         5.2 Attaching the unit cover on a built-in unit       12         5.2 Attaching the unit cover on a built-in unit       13         5.1 Operating unit       13         5.2 View from rear       15         5.4 View from right       16         5.5 Additional plate on built-in version       17         6 Service menu - appliance test       18         6.1.1 Access to service area       18         6.1.2 Service menu overview       20         6.4 CombiDoctor       21         6.5 Relay test       24         6.6 WaveClean test (option)       25         6.7 Calibrating the cooking chamber sensor                                                                                                    | 2.2 Warranty                                      | . 8      |
| 4 Opening and closing the unit       10         4.1 Removing and attaching the rear panel       10         4.1.1 Remove the rear panel       10         4.1.2 Attaching the rear panel       10         4.1.2 Attaching the rear panel       10         4.1.2 Attaching the unit cover       11         4.2.1 Removing the unit cover on a tabletop unit       11         4.2.2 Attaching the unit cover on a tabletop unit       11         4.2.3 Removing the unit cover on a built-in unit       12         4.2.4 Attaching the unit cover on a built-in unit       12         5 Component overview       13         5.1 Operating unit       13         5.2 View from above       14         5.3 View from rear       15         5.4 View from right       16         5.5 Additional plate on built-in version       17         6 Service menu - appliance test       18         6.1.2 Service menu       18         6.1.2 Service menu overview       18         6.1.2 Service menu overview       20         6.4 CombiDoctor       21         6.5 Relay test       24         6.6 WaveClean test (option)       25         6.7 Calibrating the cooking chamber sensor       26         6.8 DynaSteam test                                                                                                    | 3 Safety instructions                             | 9        |
| 4.1 Removing and attaching the rear panel       10         4.1.1 Remove the rear panel       10         4.1.2 Attaching the rear panel       10         4.1.2 Attaching the rear panel       10         4.1.2 Removing and attaching the unit cover       11         4.2.1 Removing the unit cover on a tabletop unit       11         4.2.2 Attaching the unit cover on a tabletop unit       11         4.2.3 Removing the unit cover on a built-in unit       12         4.2.4 Attaching the unit cover on a built-in unit       12         5 Component overview       13         5.1 Operating unit       13         5.2 View from above       14         5.3 View from rear       15         5.4 View from right       16         5.5 Additional plate on built-in version       17         6 Service menu       appliance test       18         6.1.1 Access to service area       18         6.1.2 Service menu       18         6.2 Appliance information       19         6.3 Status overview       20         6.4 CombiDoctor       21         6.5 Relay test       24         6.6 WaveClean test (option)       25         6.7 Calibrating the cooking chamber sensor       26         6.8 DynaStea                                                                                                    | 4 Opening and closing the unit                    | 10       |
| 4.1.1 Remove the rear panel.104.1.2 Attaching the rear panel104.2 Removing and attaching the unit cover114.2.1 Removing the unit cover on a tabletop unit114.2.2 Attaching the unit cover on a tabletop unit114.2.3 Removing the unit cover on a built-in unit124.2.4 Attaching the unit cover on a built-in unit125 Component overview135.1 Operating unit135.2 View from above145.3 View from rear155.4 View from right165.5 Additional plate on built-in version176 Service menu - appliance test186.1.1 Access to service area186.1.2 Service menu overview206.4 CombiDoctor216.5 Relay test246.6 WaveClean test (option)256.7 Calibrating the cooking chamber sensor266.8 DynaSteam test296.9 Emptying the water306.11 Audio settings316.12 Setting the set-up height306.11 Audio settings316.12 Setting the set-up height306.11 Audio settings316.12 Select signal tones316.13 Log data export316.14 Software update326.15 Importing additional content32                                                                                                    | 4.1 Removing and attaching the rear panel         | 10       |
| 4.1.2 Attaching the rear panel104.2 Removing and attaching the unit cover114.2.1 Removing the unit cover on a tabletop unit114.2.2 Attaching the unit cover on a tabletop unit114.2.3 Removing the unit cover on a built-in unit124.2.4 Attaching the unit cover on a built-in unit125 Component overview135.1 Operating unit135.2 View from above145.3 View from rear155.4 View from right165.5 Additional plate on built-in version176 Service menu186.1.1 Access to service area186.1.2 Service menu overview186.2 Appliance information196.3 Status overview206.4 CombiDoctor216.5 Relay test246.6 WaveClean test (option)256.7 Calibrating the cooking chamber sensor266.8 DynaSteam test296.9 Emptying the water306.10 Setting the set-up height306.11 Audio settings316.12 Select signal tones316.13 Log data export316.14 Software update326.15 Importing additional content32                                                                                                    | 4.1.1 Remove the rear panel.                      | 10       |
| 4.2 Removing and attaching the unit cover       11         4.2.1 Removing the unit cover on a tabletop unit       11         4.2.2 Attaching the unit cover on a tabletop unit       11         4.2.3 Removing the unit cover on a built-in unit       12         4.2.4 Attaching the unit cover on a built-in unit       12         4.2.4 Attaching the unit cover on a built-in unit       12         5 Component overview       13         5.1 Operating unit       13         5.2 View from above       14         5.3 View from rear       15         5.4 View from right       16         5.5 Additional plate on built-in version       17         6 Service menu - appliance test       18         6.1.1 Access to service area       18         6.1.2 Service menu overview       18         6.2 Appliance information       19         6.3 Status overview       20         6.4 CombiDoctor       21         6.5 Relay test       24         6.6 WaveClean test (option)       25         6.7 Calibrating the cooking chamber sensor       26         6.8 DynaSteam test       29         6.9 Emptying the water       30         6.11 Audio settings       31         6.12 Select signal tones <t< td=""><td>4.1.2 Attaching the rear panel</td><td>10</td></t<>                                                                                                    | 4.1.2 Attaching the rear panel                    | 10       |
| 4.2.1 Reinformit the unit cover on a tabletop unit       11         4.2.2 Attaching the unit cover on a built-in unit       11         4.2.3 Removing the unit cover on a built-in unit       12         4.2.4 Attaching the unit cover on a built-in unit       12         5 Component overview       13         5.1 Operating unit       13         5.2 View from above       14         5.3 View from rear       15         5.4 View from right       16         5.5 Additional plate on built-in version       17         6 Service menu - appliance test       18         6.1 Service menu - appliance test       18         6.1.2 Service menu overview       18         6.2 Appliance information       19         6.3 Status overview       20         6.4 CombiDoctor       21         6.5 Relay test       24         6.6 WaveClean test (option)       25         6.7 Calibrating the cooking chamber sensor       26         6.8 DynaSteam test       29         6.9 Emptying the water       30         6.11 Audio settings       31         6.12 Select signal tones       31         6.13 Log data export       31         6.14 Software update       32         6.15                                                                                                    | 4.2 Removing and attaching the unit cover         | 11       |
| 4.2.3 Removing the unit cover on a built-in unit       12         4.2.3 Removing the unit cover on a built-in unit       12         4.2.4 Attaching the unit cover on a built-in unit       12         5 Component overview       13         5.1 Operating unit       13         5.2 View from above       14         5.3 View from rear       15         5.4 View from right       16         5.5 Additional plate on built-in version       17         6 Service menu - appliance test       18         6.1 Service menu       18         6.1.1 Access to service area       18         6.1.2 Service menu overview       18         6.2 Appliance information       19         6.3 Status overview       20         6.4 CombiDoctor       21         6.5 Relay test       24         6.6 WaveClean test (option)       25         6.7 Calibrating the cooking chamber sensor       26         6.8 DynaSteam test       29         6.9 Emptying the water       30         6.10 Setting the set-up height       30         6.11 Audio settings       31         6.12 Select signal tones       31         6.13 Log data export       31         6.14 Software update <t< td=""><td>4.2.1 Removing the unit cover on a tableton unit</td><td>11</td></t<>                                                                                                    | 4.2.1 Removing the unit cover on a tableton unit  | 11       |
| 4.2.4 Attaching the unit cover on a built-in unit       12         5 Component overview       13         5.1 Operating unit       13         5.2 View from above       14         5.3 View from rear       15         5.4 View from right       16         5.5 Additional plate on built-in version       17         6 Service menu - appliance test       18         6.1 Service menu       18         6.1.1 Access to service area       18         6.1.2 Service menu overview       18         6.2 Appliance information       19         6.3 Status overview       20         6.4 CombiDoctor       21         6.5 Relay test       24         6.6 WaveClean test (option)       25         6.7 Calibrating the cooking chamber sensor       26         6.8 DynaSteam test       29         6.9 Emptying the water       30         6.10 Setting the set-up height       30         6.11 Audio settings       31         6.12 Select signal tones       31         6.13 Log data export       31         6.14 Software update       32         6.15 Importing additional content       32                                                                                                    | 4.2.2 Removing the unit cover on a built-in unit  | 12       |
| 5 Component overview       13         5.1 Operating unit       13         5.2 View from above       14         5.3 View from rear       15         5.4 View from right       16         5.5 Additional plate on built-in version       17         6 Service menu - appliance test       18         6.1 Service menu       18         6.1.1 Access to service area       18         6.1.2 Service menu overview       18         6.2 Appliance information       19         6.3 Status overview       20         6.4 CombiDoctor       21         6.5 Relay test       24         6.6 WaveClean test (option)       25         6.7 Calibrating the cooking chamber sensor       26         6.8 DynaSteam test       29         6.9 Emptying the water       30         6.10 Setting the set-up height       30         6.11 Audio settings       31         6.12 Select signal tones       31         6.13 Log data export       31         6.14 Software update       32         6.15 Importing additional content       32                                                                                                    | 4.2.4 Attaching the unit cover on a built-in unit | 12       |
| 5 Component overview135.1 Operating unit135.2 View from above145.3 View from rear155.4 View from right165.5 Additional plate on built-in version176 Service menu - appliance test186.1 Service menu186.1.1 Access to service area186.2 Appliance information196.3 Status overview206.4 CombiDoctor216.5 Relay test246.6 WaveClean test (option)256.7 Calibrating the cooking chamber sensor266.8 DynaSteam test296.9 Emptying the water306.11 Audio settings316.12 Select signal tones316.13 Log data export316.14 Software update326.15 Importing additional content32                                                                                                    |                                                   |          |
| 5.1 Operating unit       13         5.2 View from above       14         5.3 View from rear       15         5.4 View from right       16         5.5 Additional plate on built-in version       17         6 Service menu - appliance test       18         6.1 Service menu       18         6.1.1 Access to service area       18         6.1.2 Service menu overview       18         6.2 Appliance information       19         6.3 Status overview       20         6.4 CombiDoctor       21         6.5 Relay test       24         6.6 WaveClean test (option)       25         6.7 Calibrating the cooking chamber sensor       26         6.8 DynaSteam test       29         6.9 Emptying the water       30         6.10 Setting the set-up height       30         6.11 Audio settings       31         6.12 Select signal tones       31         6.13 Log data export       31         6.14 Software update       32         6.15 Importing additional content       32                                                                                                    | 5 Component overview                              | 13       |
| 5.2 View from above       14         5.3 View from rear       15         5.4 View from right       16         5.5 Additional plate on built-in version       17         6 Service menu - appliance test       18         6.1 Service menu       18         6.1.1 Access to service area       18         6.1.2 Service menu overview       18         6.2 Appliance information       19         6.3 Status overview       20         6.4 CombiDoctor       21         6.5 Relay test       24         6.6 WaveClean test (option)       25         6.7 Calibrating the cooking chamber sensor       26         6.8 DynaSteam test       29         6.9 Emptying the water       30         6.10 Setting the set-up height       30         6.11 Audio settings       31         6.12 Select signal tones       31         6.13 Log data export       31         6.14 Software update       32         6.15 Importing additional content       32                                                                                                    | 5.1 Operating unit                                | 13       |
| 5.3 View from rear155.4 View from right165.5 Additional plate on built-in version176 Service menu - appliance test186.1 Service menu186.1 Access to service area186.1.2 Service menu overview186.2 Appliance information196.3 Status overview206.4 CombiDoctor216.5 Relay test246.6 WaveClean test (option)256.7 Calibrating the cooking chamber sensor266.8 DynaSteam test296.9 Emptying the water306.11 Audio settings316.12 Select signal tones316.13 Log data export316.14 Software update326.15 Importing additional content32                                                                                                    | 5.2 View from above                               | 14       |
| 5.4 View from right       16         5.5 Additional plate on built-in version       17         6 Service menu - appliance test       18         6.1 Service menu       18         6.1.1 Access to service area       18         6.1.2 Service menu overview       18         6.2 Appliance information       19         6.3 Status overview       20         6.4 CombiDoctor       21         6.5 Relay test       24         6.6 WaveClean test (option)       25         6.7 Calibrating the cooking chamber sensor       26         6.8 DynaSteam test       29         6.9 Emptying the water       30         6.10 Setting the set-up height       30         6.11 Audio settings       31         6.12 Select signal tones       31         6.13 Log data export       31         6.14 Software update       32         6.15 Importing additional content       32                                                                                                    | 5.3 View from rear                                | 15       |
| 5.5 Additional plate on built-in version       17         6 Service menu - appliance test       18         6.1 Service menu       18         6.1.1 Access to service area       18         6.1.2 Service menu overview       18         6.2 Appliance information       19         6.3 Status overview       20         6.4 CombiDoctor       21         6.5 Relay test       24         6.6 WaveClean test (option)       25         6.7 Calibrating the cooking chamber sensor       26         6.8 DynaSteam test       29         6.9 Emptying the water       30         6.10 Setting the set-up height       30         6.11 Audio settings       31         6.12 Select signal tones       31         6.13 Log data export       31         6.14 Software update       32         6.15 Importing additional content       32                                                                                                    | 5.4 View from right                               | 16       |
| 6 Service menu - appliance test186.1 Service menu186.1.1 Access to service area186.1.2 Service menu overview186.2 Appliance information196.3 Status overview206.4 CombiDoctor216.5 Relay test246.6 WaveClean test (option)256.7 Calibrating the cooking chamber sensor266.8 DynaSteam test296.9 Emptying the water306.10 Setting the set-up height306.11 Audio settings316.12 Select signal tones316.13 Log data export316.14 Software update326.15 Importing additional content32                                                                                                    | 5.5 Additional plate on built-in version          | 17       |
| 6.1 Service menu186.1.1 Access to service area186.1.2 Service menu overview186.2 Appliance information196.3 Status overview206.4 CombiDoctor216.5 Relay test246.6 WaveClean test (option)256.7 Calibrating the cooking chamber sensor266.8 DynaSteam test296.9 Emptying the water306.10 Setting the set-up height306.11 Audio settings316.12 Select signal tones316.13 Log data export316.14 Software update326.15 Importing additional content32                                                                                                    | 6 Service menu - appliance test                   | 18       |
| 6.1.1 Access to service area186.1.2 Service menu overview186.2 Appliance information196.3 Status overview206.4 CombiDoctor216.5 Relay test246.6 WaveClean test (option)256.7 Calibrating the cooking chamber sensor266.8 DynaSteam test296.9 Emptying the water306.10 Setting the set-up height306.11 Audio settings316.12 Select signal tones316.13 Log data export316.14 Software update326.15 Importing additional content32                                                                                                    | 6.1 Service menu                                  | 18       |
| 6.1.2 Service menu overview186.2 Appliance information196.3 Status overview206.4 CombiDoctor216.5 Relay test246.6 WaveClean test (option)256.7 Calibrating the cooking chamber sensor266.8 DynaSteam test296.9 Emptying the water306.10 Setting the set-up height306.11 Audio settings316.12 Select signal tones316.13 Log data export316.14 Software update326.15 Importing additional content32                                                                                                    | 6.1.1 Access to service area                      | 18       |
| 6.2 Appliance information196.3 Status overview206.4 CombiDoctor216.5 Relay test246.6 WaveClean test (option)256.7 Calibrating the cooking chamber sensor266.8 DynaSteam test296.9 Emptying the water306.10 Setting the set-up height306.11 Audio settings316.12 Select signal tones316.13 Log data export316.14 Software update326.15 Importing additional content32                                                                                                    | 6.1.2 Service menu overview                       | 18       |
| 6.3 Status overview206.4 CombiDoctor216.5 Relay test246.6 WaveClean test (option)256.7 Calibrating the cooking chamber sensor266.8 DynaSteam test296.9 Emptying the water306.10 Setting the set-up height306.11 Audio settings316.12 Select signal tones316.13 Log data export316.14 Software update326.15 Importing additional content32                                                                                                    | 6.2 Appliance information                         | 19       |
| 6.4 CombiDoctor216.5 Relay test246.6 WaveClean test (option)256.7 Calibrating the cooking chamber sensor266.8 DynaSteam test296.9 Emptying the water306.10 Setting the set-up height306.11 Audio settings316.12 Select signal tones316.13 Log data export316.14 Software update326.15 Importing additional content32                                                                                                    | 6.3 Status overview                               | 20       |
| 6.5 Relay test246.6 WaveClean test (option)256.7 Calibrating the cooking chamber sensor266.8 DynaSteam test296.9 Emptying the water306.10 Setting the set-up height306.11 Audio settings316.12 Select signal tones316.13 Log data export316.14 Software update326.15 Importing additional content32                                                                                                    | 6.4 CombiDoctor                                   | 21       |
| 6.6 WaveClean test (option)256.7 Calibrating the cooking chamber sensor266.8 DynaSteam test296.9 Emptying the water306.10 Setting the set-up height306.11 Audio settings316.12 Select signal tones316.13 Log data export316.14 Software update326.15 Importing additional content32                                                                                                    | 6.5 Relay test                                    | 24       |
| 6.7 Calibrating the cooking chamber sensor266.8 DynaSteam test296.9 Emptying the water306.10 Setting the set-up height306.11 Audio settings316.12 Select signal tones316.13 Log data export316.14 Software update326.15 Importing additional content32                                                                                                    | 6.5 Waveclean test (option)                       | 20       |
| 6.8 Dynasteallitiest296.9 Emptying the water306.10 Setting the set-up height306.11 Audio settings316.12 Select signal tones316.13 Log data export316.14 Software update326.15 Importing additional content32                                                                                                    | 6.7 Calibrating the cooking chamber sensor        | 20       |
| 6.9 Emptying the water306.10 Setting the set-up height306.11 Audio settings316.12 Select signal tones316.13 Log data export316.14 Software update326.15 Importing additional content32                                                                                                    | 6.0 Emptying the water                            | 29       |
| 6.10 Setting the set-up height306.11 Audio settings316.12 Select signal tones316.13 Log data export316.14 Software update326.15 Importing additional content32                                                                                                    | 6.10 Sotting the sot-up height                    | 30       |
| 6.12 Select signal tones       31         6.13 Log data export       31         6.14 Software update       32         6.15 Importing additional content       32                                                                                                    | 6 11 Audio sottings                               | 30       |
| 6.12 Celect signal tones       31         6.13 Log data export       31         6.14 Software update       32         6.15 Importing additional content       32                                                                                                    | 6 12 Select signal tones                          | 31       |
| 6.14 Software update                                                                                                    | 6 13 Log data export                              | 31       |
| 6.15 Importing additional content                                                                                                    | 6.14 Software update                              | 32       |
| WE THE THE WAS STONE MANAGEMENT OF THE STOLEN STOLEN S |                                                   | <b>~</b> |
| 6.16 Restoring data                                                                                                    | 6.15 Importing additional content                 | 32       |

| 6.17 Backing up data                                   | 33 |
|--------------------------------------------------------|----|
| 6.18 Water filter maintenance                          | 33 |
| 6.19 Importing contact data                            | 34 |
| 6.20 Setting units                                     | 34 |
| 6.21 Settings parameters                               | 35 |
| 6.22 Backing up the SD card                            | 37 |
| 6.23 Restoring the SD card                             | 37 |
| 6.24 Background lighting                               | 37 |
| 6.25 Hour meter                                        | 37 |
| 7 Status overview direct access                        | 38 |
| 8 Software                                             | 39 |
| 8.2 Opening the basic settings menu                    | 39 |
| 8.3 Software update                                    | 40 |
| 8.4 Importing additional content                       | 41 |
| 8.5 Importing the manufacturer's cookbook              | 42 |
| 9 Trade show mode                                      | 43 |
| 10 Electronics                                         | 44 |
| 10.1 Block diagram for the control                     | 44 |
| 10.2 Control board                                     | 45 |
| 10.2.1 Layout                                          | 45 |
| 10.2.2 Configuration                                   | 46 |
| 10.3 Additional circuit board                          | 48 |
| 10.3.1 Layout                                          | 48 |
| 10.3.2 Configuration                                   | 48 |
| 10.4 Safety overview                                   | 49 |
| 11 Fault messages & troubleshooting                    | 50 |
| 11.1 Overview                                          | 50 |
| 11.2 Emergency operation                               | 51 |
| 11.3 Temperature sensor area                           | 52 |
| Cooking chamber sensor defective (694, 695)            | 52 |
| Core temperature sensor defective (699, 700)           | 53 |
| Water vapor sensor defective (710)                     | 54 |
| Risk of frost (TMP_ID72, MMI_ID51)                     | 55 |
| Excess temperature in the cooking chamber (ID18, ID73) | 56 |
| 11.4 Motor area                                        | 57 |
| Overview                                               | 57 |
| Fan defective. Operation not possible (1481)           | 58 |
| Fan defective. Cooking program was cancelled (701)     | 59 |
| FAN ID23: Fan error: Attempt to restart                |    |
|                                                        | 59 |

The safety temperature limiter has tripped. Cooking program has ended. (1479) 61

| 11.5 Water area                                         | 63 |
|---------------------------------------------------------|----|
| Water pressure too low (709)                            | 63 |
| The water pressure is too low; cleaning has been paused | 65 |
| 11.6 Electronics / control area                         | 66 |
| Overtemperature control (TMP_ID2)                       | 66 |
| The NFC tag is not present (1520)                       | 67 |
| The operating unit battery is empty (1478)              | 67 |
| Fault in moisture removal control. Limited operation    | 68 |
| Unit was restarted after power failure                  | 69 |
|                                                         |    |

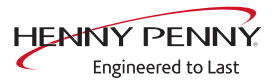

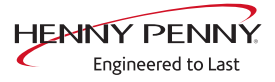

# **1** Password overview

| Range                           | Password | Description                                                                                 | Described in              |
|---------------------------------|----------|---------------------------------------------------------------------------------------------|---------------------------|
| Installation /<br>commissioning | 2100     | Setting all basic parameters (for example time / date).                                     | Installation instructions |
| Network settings                | 2000     | Input network addressing. Only for units with touchscreen control.                          | Installation instructions |
| Basic settings / user           | 111      | Setting of basic values for the user, functions, software update.                           | Operating instructions    |
| Lockscreen                      | 369      | Deactivating the lockscreen in<br>cooking mode. Only for units with<br>touchscreen control. | Operating instructions    |
| Trade show mode                 | 888      | Activation / deactivation for exhibition mode.                                              | Service instructions      |
| Service menu                    | 1967     | Service range for authorized service technicians.                                           | Service instructions      |

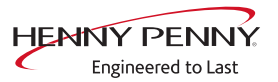

# **2** Introduction

# 2.1 About this manual

This service manual contains information needed by the service technician for professional and correct fault isolation, repair and maintenance of the unit. The service technician must also observe the contents of the installation instructions and the user manual.

- Target groupTarget group for this service manual is qualified personnel who are<br/>familiar with the technical functioning and operation of the unit.
  - **Figures** All figures in this service manual are intended as examples. Discrepancies can arise between this and the actual unit.

Spare parts To ensure the reliability of the unit and the individual components, it is essential that only genuine OEM parts be used.Spare parts can be identified exactly with the aid of the online database.

## 2.2 Warranty

The warranty is void and safety is no longer assured in the event of:

- Modifications or technical changes to the unit,
- Improper use,
- Incorrect startup, operation or maintenance of the unit,
- Problems resulting from failure to observe these instructions.

# **3 Safety instructions**

For servicing tasks, the service technician must be familiar with and observe regional regulations.

In addition, the notes in the service manual must be observed.

|                                                                      | Danger to life due to electric current                                                   |
|----------------------------------------------------------------------|------------------------------------------------------------------------------------------|
|                                                                      | $\checkmark$ Disconnect power prior to performing gas and electrical work.               |
| <ul> <li>Disconnect unit from the mains supply and secure</li> </ul> | <ul> <li>Disconnect unit from the mains supply and secure it against restart.</li> </ul> |
|                                                                      | <ul> <li>Check to ensure absence of voltage.</li> </ul>                                  |

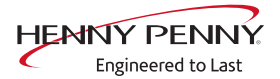

# 4 Opening and closing the unit

# 4.1 Removing and attaching the rear panel

#### 4.1.1 Remove the rear panel.

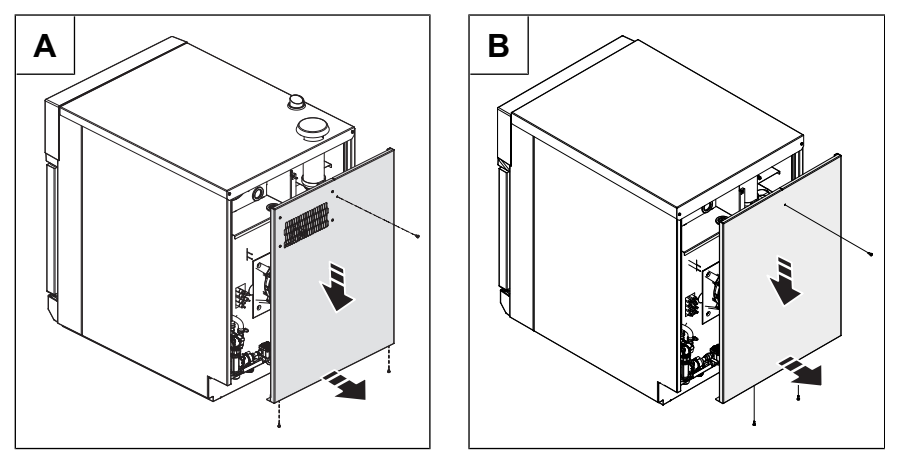

Image: Remove the rear panel, A Tabletop unit, B Built-in unit

- 1. Unscrew the screws in the back wall.
- 2. Holding the bottom edge, carefully pull the back wall down and then forward.

#### 4.1.2 Attaching the rear panel

| NOTICE | Risk of property damage from leaky housing                                                                              |  |  |
|--------|----------------------------------------------------------------------------------------------------|--|--|
|        | Check seals when attaching the housing parts.                                                                           |  |  |
|        | Replace damaged seals.                                                                                                  |  |  |
|        | <ol> <li>Place the top of the back wall in position first and then press against<br/>the seal at the bottom.</li> </ol> |  |  |
|        | 2. Slide the back wall up.                                                                                              |  |  |
|        | 3. Install screws in the back wall.                                                                                     |  |  |
|        | $\hookrightarrow$ The back wall must be in contact with the unit on all sides.                                          |  |  |

# 4.2 Removing and attaching the unit cover

### 4.2.1 Removing the unit cover on a tabletop unit

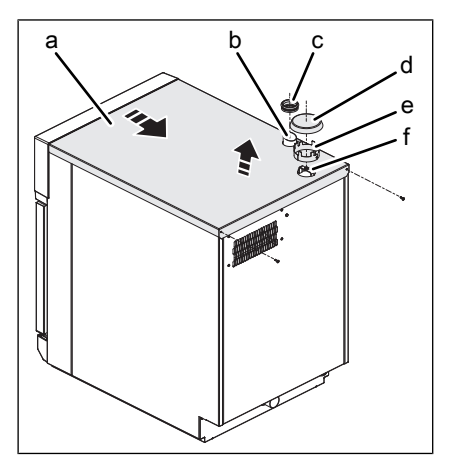

Image: Removing the unit cover

- a Unit cover
- b Steam outlet nozzle
- CE Seal
- sym bol

- d Lid
- e Ventilation ring
- f Air inlet nozzle
- 1. Unscrew the lid from the air inlet nozzle.
- 2. Remove the ventilator ring.
- 3. Unscrew the screws on the unit cover.
- 4. Carefully remove the unit cover.

### 4.2.2 Attaching the unit cover on a tabletop unit

| NOTICE | Risk of property damage from leaky housing                                                                               |
|--------|----------------------------------------------------------------------------------------------------|
|        | <ul> <li>Check seals when attaching the housing parts.</li> </ul>                                                        |
|        | Replace damaged seals.                                                                                                   |
|        | <ol> <li>Brush the seal on the steam outlet nozzle with an acid-free slip<br/>agent.</li> </ol>                          |
|        | <ol><li>Carefully push the unit cover over the steam outlet nozzle and air inlet nozzle.</li></ol>                       |
|        | The air inlet nizzle must be pushed through the cut-outs on the unit cover.                                              |
|        | 3. Press the unit cover onto the housing.                                                                                |
|        | 4. Screw in the screws on the unit cover.                                                                                |
|        | ightarrow The unit cover must be in contact with the unit on all sides.                                                  |
|        | <ol><li>Put the ventilator ring on with the cut-outs facing upwards and<br/>ensure that it can not be rotated.</li></ol> |
|        | 6. Screw the lid onto the air inlet nozzle.                                                                              |
|        |                                                                                                    |

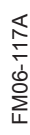

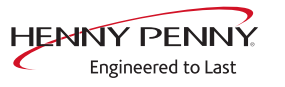

### 4.2.3 Removing the unit cover on a built-in unit

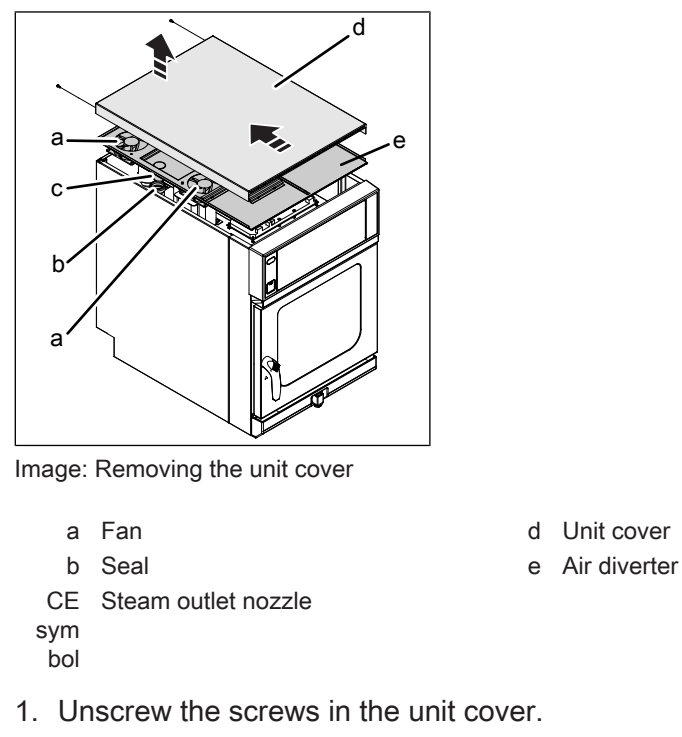

2. Carefully remove the unit cover.

### 4.2.4 Attaching the unit cover on a built-in unit

| NOTICE | Risk of property damage from leaky housing                                                                                                    |  |  |
|--------|----------------------------------------------------------------------------------------------------|--|--|
|        | <ul><li>Check seals when attaching the housing parts.</li><li>Replace damaged seals.</li></ul>                                                                                                    |  |  |
|        | <ol> <li>Check that the seal on the steam outlet nozzle is seated properly.</li> <li>Apply a film of acid-free lubricant to the seal on the steam outlet nozzle.</li> <li>Slide the unit cover forward.</li> </ol> |  |  |
|        | <ol> <li>Carefully position the unit cover flush with the steam outlet nozzle.</li> <li>Install screws in the unit cover.</li> <li>→ The unit cover must be in contact with the unit on all sides.</li> </ol>      |  |  |

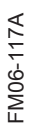

# **5** Component overview

# 5.1 Operating unit

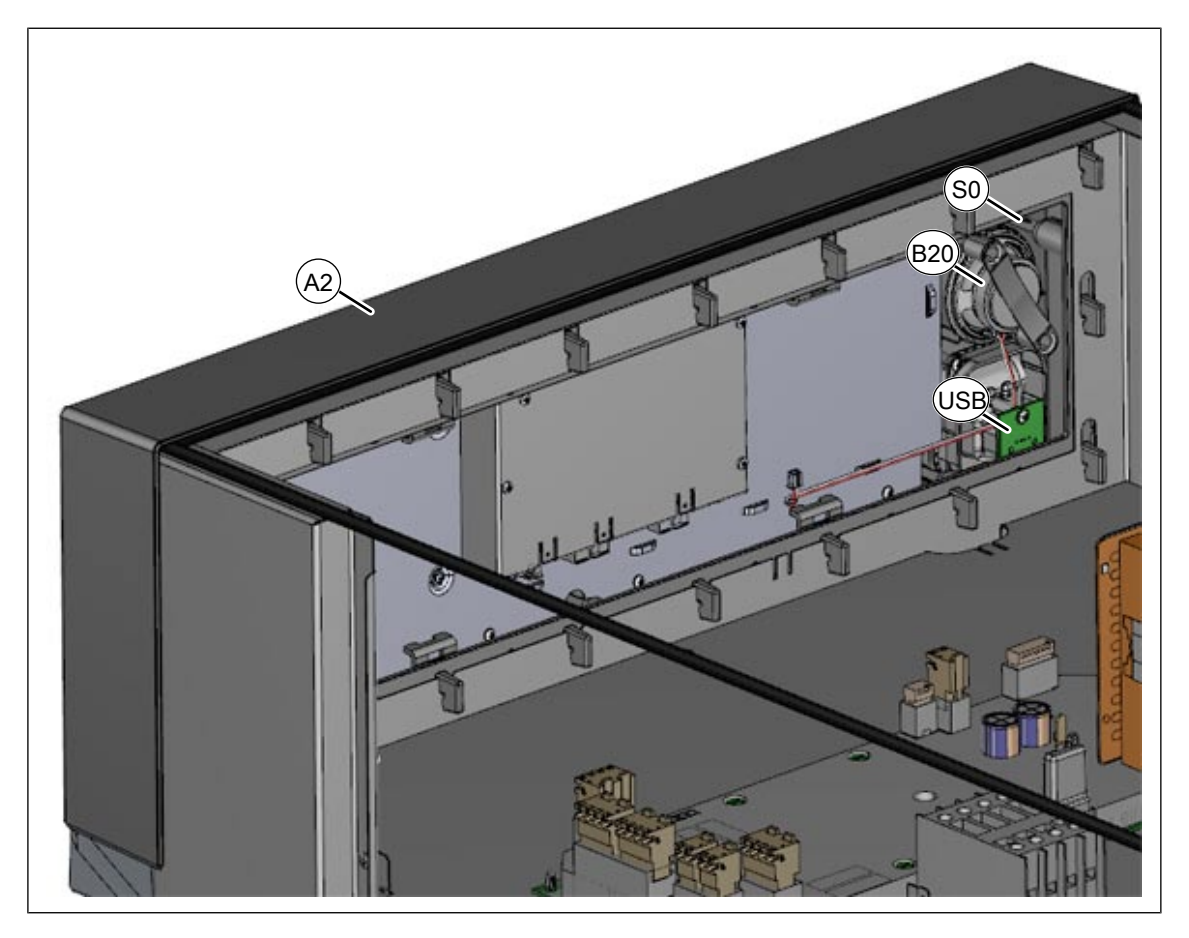

A2 Operating unit S0 On / Off switch B20 Loudspeaker USB USB port

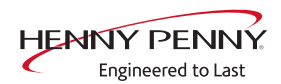

# 5.2 View from above

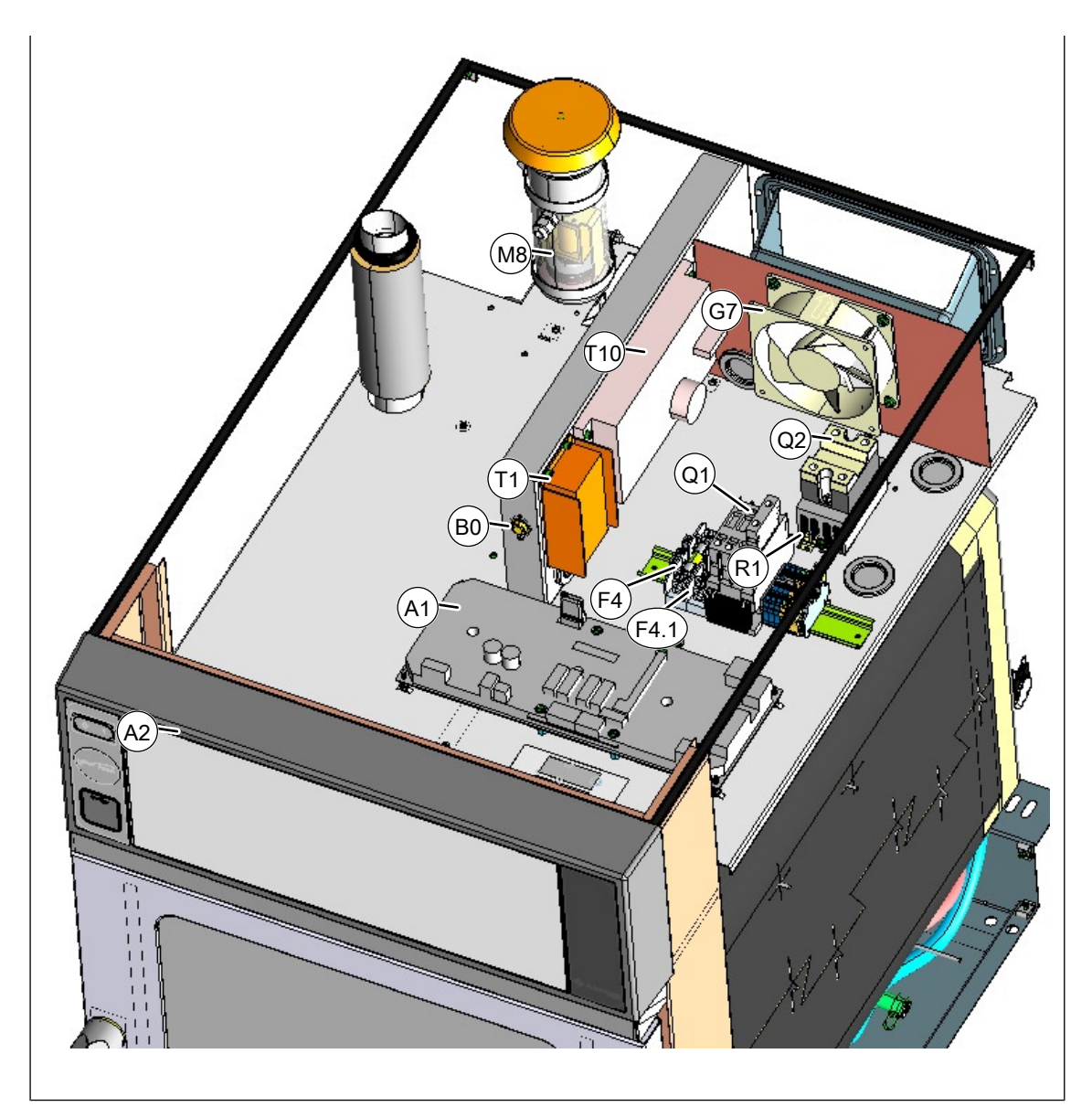

- A1 Control board
- B0 Thermal switch 70°c (158°F)
- F4. Fuse 6.25 A inactive
- 1 M8 Solenoid 24 V
- Q2 Dual solid-state relay (SSR)
- T10 Power board for motor

- A2 Operating unit
- F4 Fuse 6.25 A inactive
- G7 Cooling fan
- Q1 Main contactor
- T1 Power pack

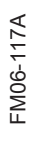

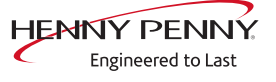

# 5.3 View from rear

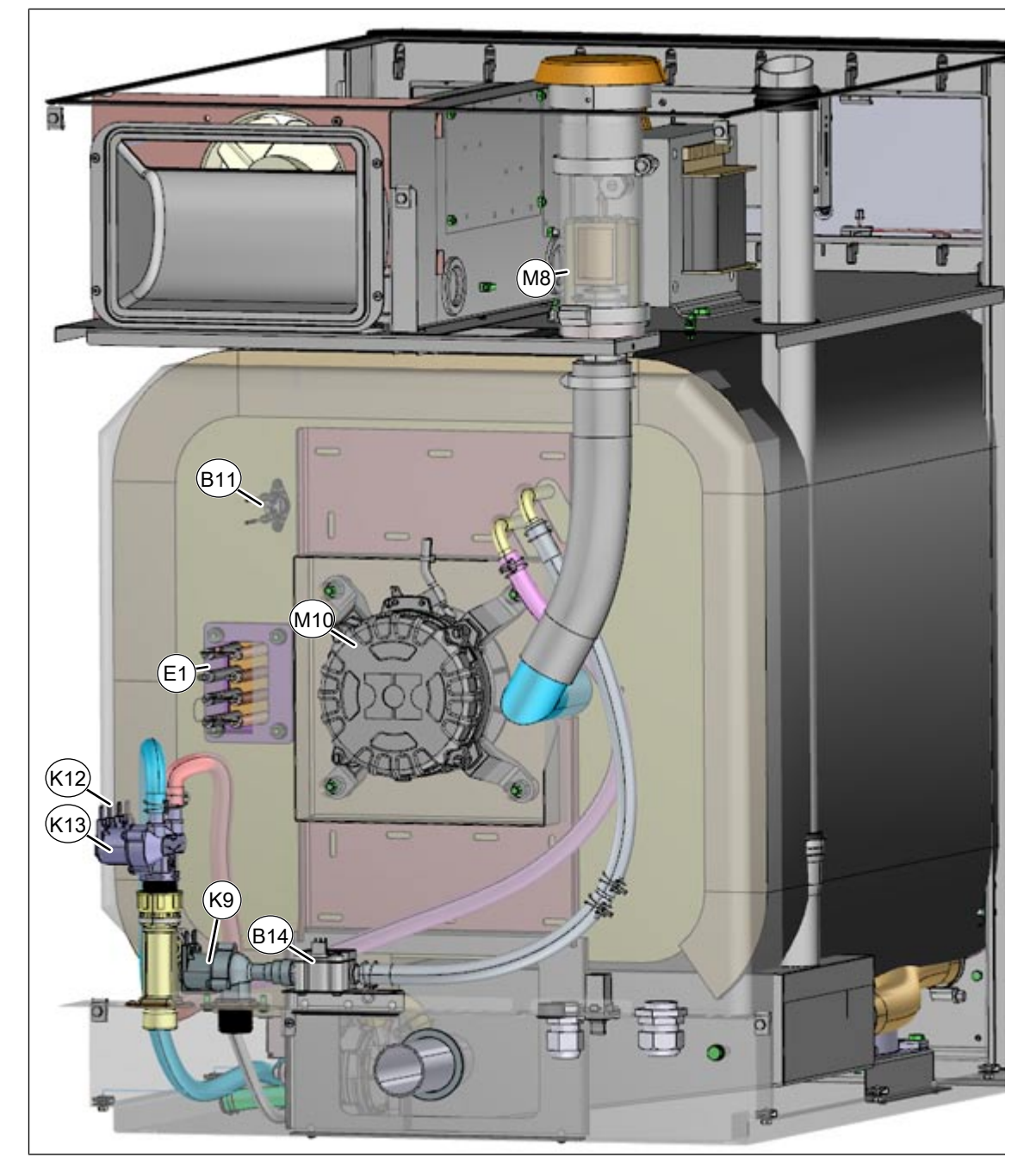

- B11 Safety temperature limiter
- E1 Heating element
- K12 Solenoid valve or double
- K13 solenoid valve (only with option HoodIn)
- M10 Fan motor

- B14 Flowmeter
- K9 Solenoid valve for steaming 24 V
- M8 Solenoid 24 V

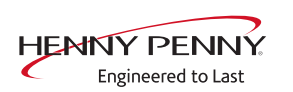

# 5.4 View from right

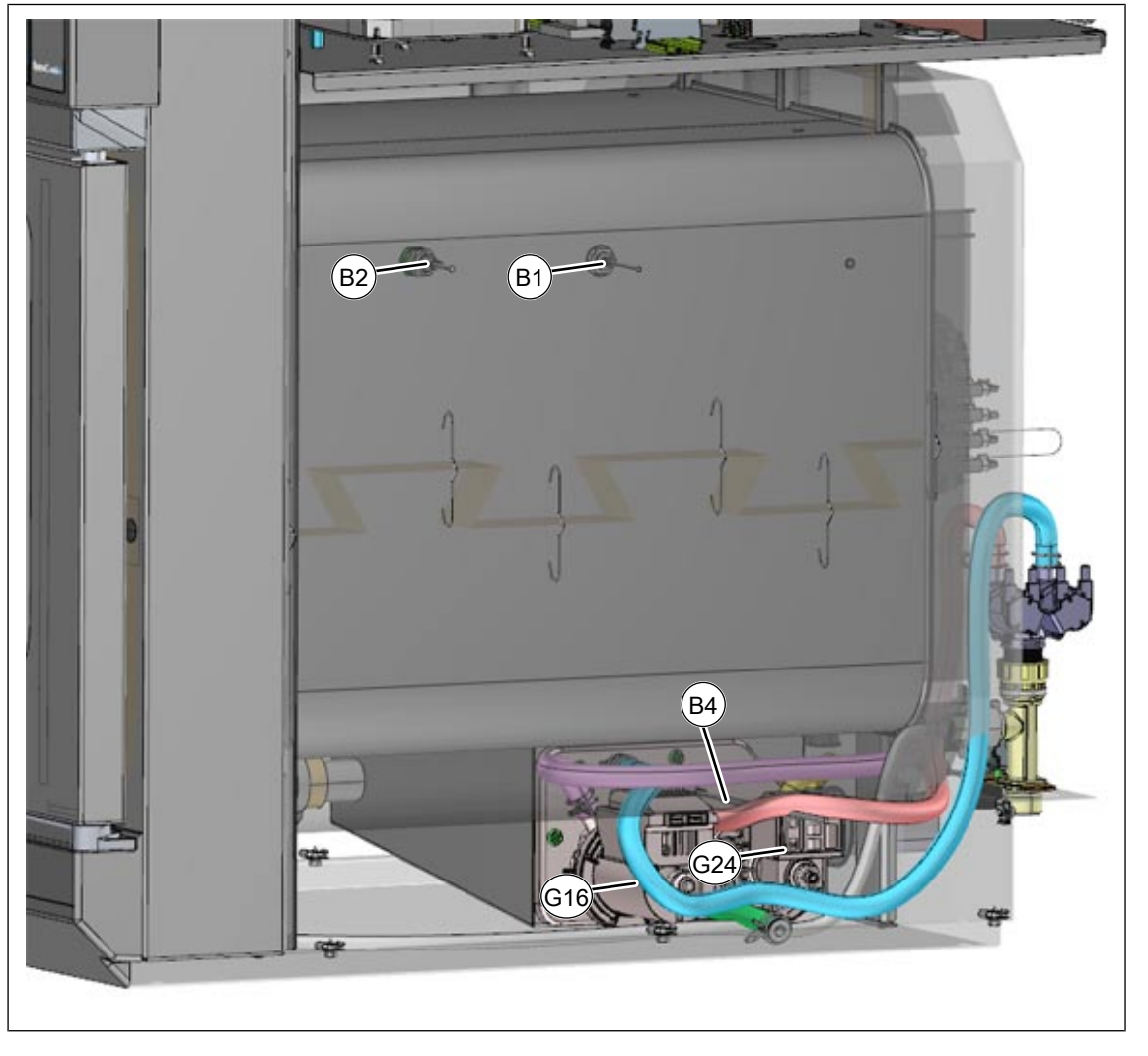

- B1 Cooking chamber temperature B2 Core temperature sensor sensor
- B4 Steaming temperature sensor G16 Circulation pump
- G24 Drain pump

Unit with HoodIn = B4 in upper position Unit without HoodIn = B4 in lower position

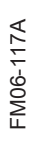

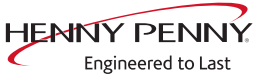

# 5.5 Additional plate on built-in version

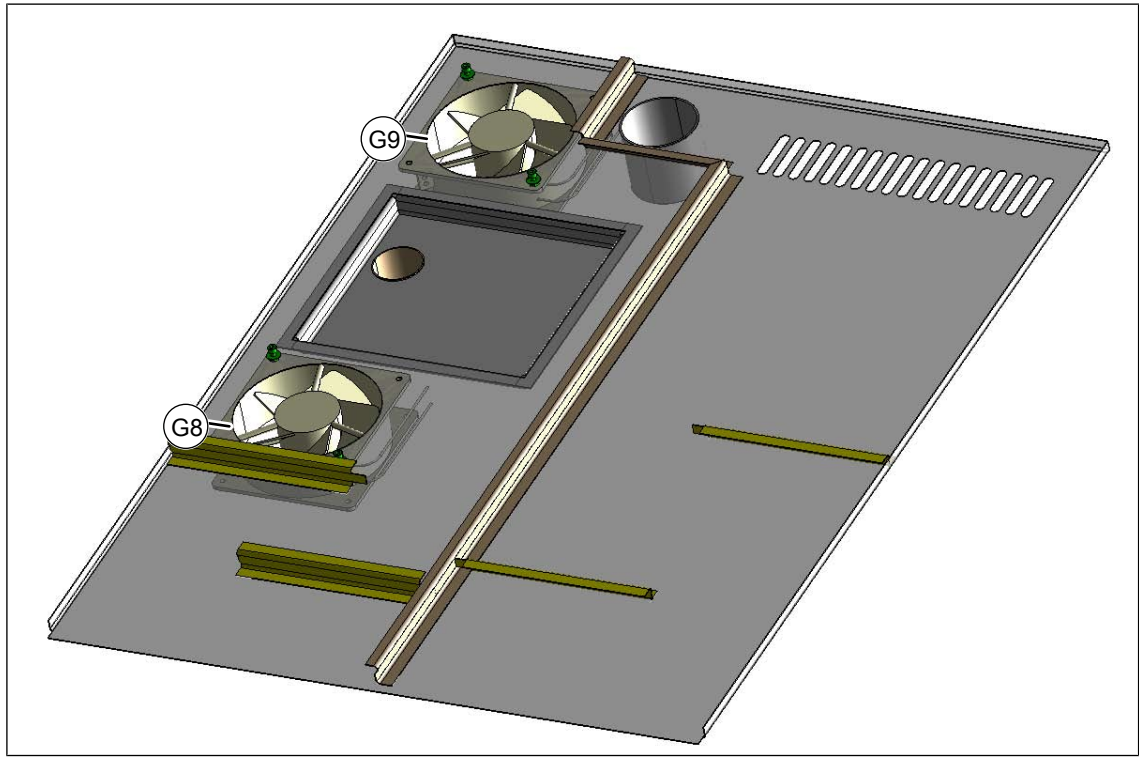

The additional plate is located under the unit's cover.

G8 Cooling fan

G9 Cooling fan

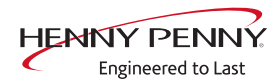

# 6 Service menu - appliance test

### 6.1 Service menu

**Description** • Functional testing of individual components

- Error analysis
- Maintenance
- Change basic settings
- Software update

The graphics shown may deviate due to changes and different software versions.

#### 6.1.1 Access to service area

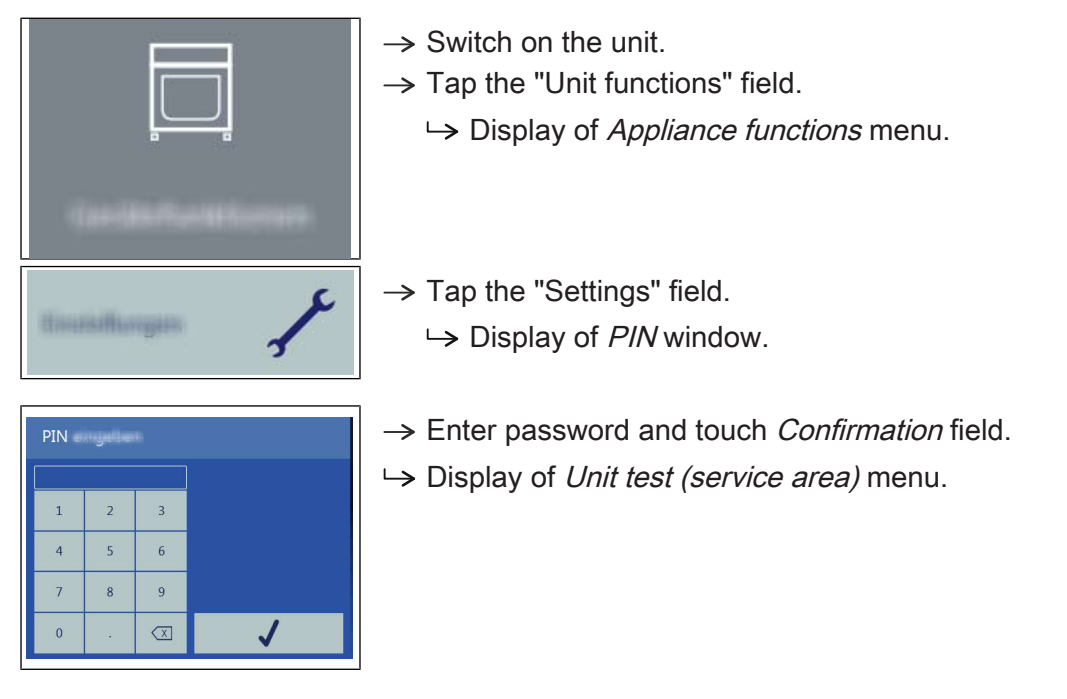

# INFORMATION

The password for the service menu is 1967

#### 6.1.2 Service menu overview

**Selecting a menu element**  $\rightarrow$  Display of the menu elements in the left area.

- $\rightarrow$  Page change by swiping upward/downward.
- $\rightarrow$  Select menu element by touching.

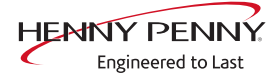

# 6.2 Appliance information

#### Overview

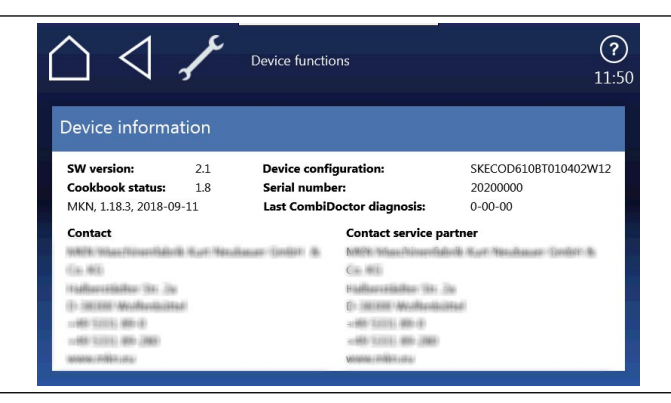

Image: Unit information display

Display of the appliance-specific information

- 1. Software version
- 2. Cookbook version
- 3. Unit configuration
- 4. Serial number
- 5. Date of last CombiDoctor diagnosis.
- 6. Saved contact data

#### Leaving the area

Touch the Back field.

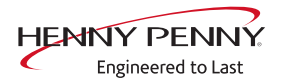

## 6.3 Status overview

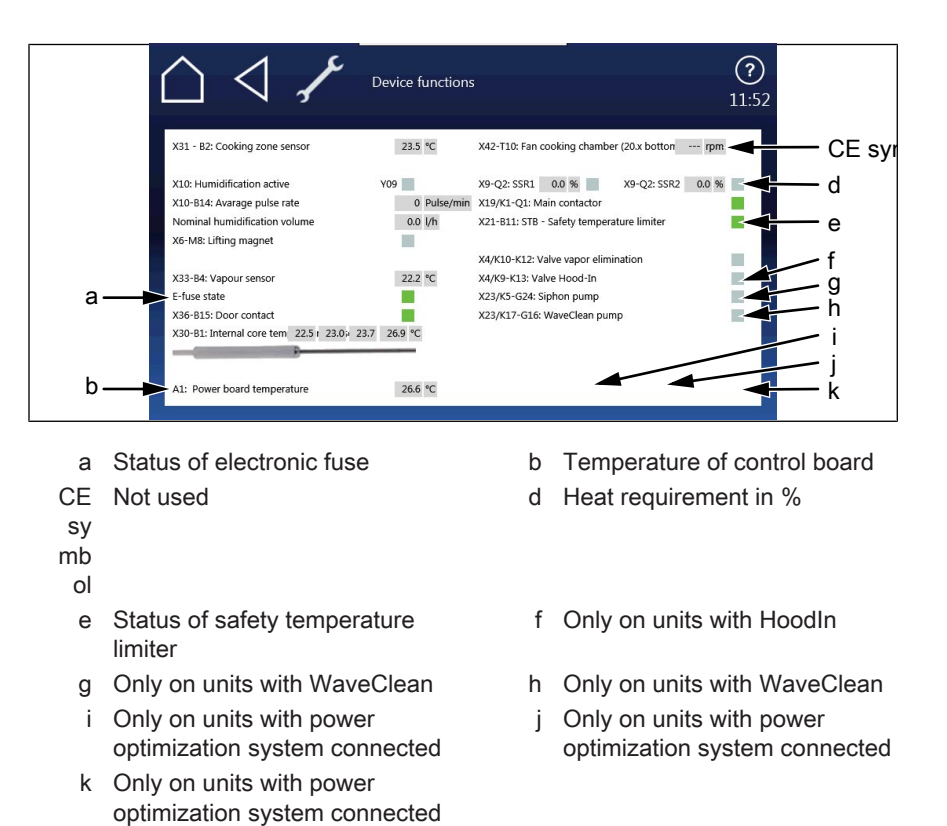

The overview shows the technical status of the unit. Energized components and feedback messages can be recognized by the green color of the field.

The overview shows the technical status of the unit. Energized components and feedback messages can be recognized by the green color of the field.

# 6.4 CombiDoctor

#### Description

The CombiDoctor offers an automatic check of the climate control system and WaveClean automatic cleaning. The tests are possible individually or as overall test. For instructions on performing, see the touchscreen.

| Com | biDoctor          |  |
|-----|-------------------|--|
|     | Klima & WaveClean |  |
|     | Williamaa         |  |
|     | WaveClean         |  |
|     | lauffent:         |  |

Image: Select CombiDoctor test

#### CombiDoctorStart

- **Selecting a program**  $\rightarrow$  Select a program by adjusting the roller.
- **Starting the program**  $\rightarrow$  Touch the "START" field.
  - **Evaluation**  $\rightarrow$  The test result appears on the touchscreen.
    - $\rightarrow$  Entry in HACCP memory.

#### Description of the test steps

#### Step 1 (test door contact)

- 1. Open cooking chamber door and close again.
  - $\hookrightarrow$  If test successful, proceed with the next test step.
  - If the door is not recognized as having been opened and closed again within the specified time (60 seconds), the test is not passed.

#### Step 2 (prepare for WaveClean)

1. Preparation for WaveClean test. Automatic water exchange via the siphon pump and the solenoid valve for steam elimination.

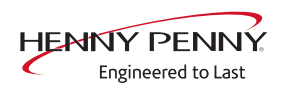

#### Step 3 (heat output)

- 1. Check of heat output.
  - ightarrow Display switches to green = test successful.
  - ightarrow Display switches to red = test not successful.
- $\hookrightarrow$  Check of on-site voltage supply.
- $\hookrightarrow$  Check of heating element
- $\hookrightarrow$  Check of solid-state relay
- → Check of internal fuse for load circuit (depends on unit version).

#### Step 4 (steam generation)

- 1. Check of DynaSteam<sup>2</sup> steam generation.
  - ightarrow Display switches to green = test successful.
  - ightarrow Display switches to red = test not successful.
- $\hookrightarrow$  Ensure that water is being supplied on-site.
- → Check of DynaSteam steaming.
- $\hookrightarrow$  Check of water supply pipe for calcification.

#### Step 5 (steam reduction)

- 1. Check of steam reduction (solenoid).
  - → Display switches to green = test successful.
  - $\rightarrow$  Display switches to red = test not successful.
- → Check of solenoid via relay test. A fault is present on the component or the control board. Check associated fuses.

#### Step 6 (WaveClean circulation pump)

- 1. Check of WaveClean circulation pump.
  - ightarrow Display switches to green = test successful.
  - ⇒ Display switches to red = test not successful. Test 7 and 8 are not evaluated.
- → Check of circulation pump via relay test. A fault is present on the component or the control board. Check the fuse on the control board.

#### Step 7 (water supply to WaveClean)

- 1. Check of solenoid valve for steam elimination.
  - ightarrow Display switches to green = test successful.
  - → Display switches to red = test not successful.
- $\hookrightarrow$  Ensure that water is being supplied on-site.
- → Check of solenoid valve via relay test. A fault is present on the component or the control board. Check the fuse on the control board.

#### Step 8 (WaveClean siphon pump)

- 1. Check of WaveClean siphon pump.
  - $\mapsto$  Display switches to green = test successful.
  - → Display switches to red = test not successful.
- → Check of siphon pump via relay test. A fault is present on the component or the control board. Check the fuse on the control board.

#### Step 9 (temperature control)

- 1. Check of temperature control.
  - → The temperature in the cooking chamber must reach 140°C within the time specified.
  - ightarrow Display switches to green = test successful.
  - $\hookrightarrow$  Display switches to red = test not successful.
- $\hookrightarrow$  Check region around cooking chamber sensor for soiling.
- → Check temperatures via calibration in the service menu.
- $\mapsto$  If necessary, replace cooking chamber sensor or control board.

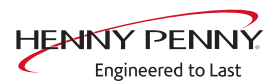

# 6.5 Relay test

#### Overview

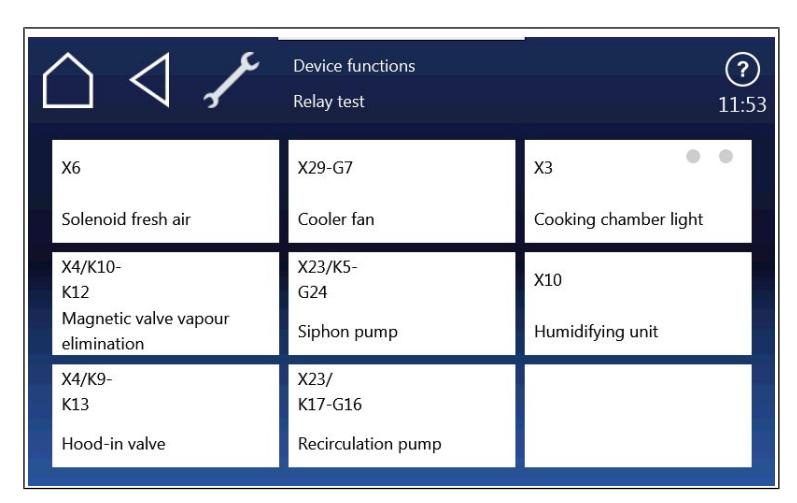

Image: Overview of relay test, side 1

| Relay | Connector | No. | Description                      | Info    |
|-------|-----------|-----|----------------------------------|---------|
|       | X3        | 1-4 | Cooking chamber light E3         | 24 V DC |
|       | X6        | 1/2 | Solenoid M8                      | 24 V DC |
|       | X10       | 6/7 | Solenoid valve for steaming K9   | 24 V DC |
| K5    | X23       | 1   | Siphon pump G24                  | 208V AC |
| К9    | X4        | 3   | Solenoid valve, steam Wrasen K13 | 208V AC |
| K10   | X4        | 1   | Solenoid valve, steam Wrasen K12 | 208V AC |
| K11   | X29       | 1   | Cooling fan G7                   | 208V AC |
| K11   | X29       | 3   | Cooling fans G8, G9              | 208V AC |
| K17   | X23       | 3   | Circulating pump G16             | 208V AC |

#### Description

The test permits separate activation of various functions.

- Testing the relay.
- Testing of individual components.

#### Activating/deactivating a function

| Activating a function | $\rightarrow$ Press the button for the area to test. |
|-----------------------|------------------------------------------------------|
|-----------------------|------------------------------------------------------|

- $\hookrightarrow$  The function is active.
- $\hookrightarrow$  The button for the selected function is highlighted in green.
- **Deactivating a function**  $\rightarrow$  Press the button highlighted in green to deactivate the selection.
  - $\hookrightarrow$  The function is now inactive.
  - $\hookrightarrow$  The button is now highlighted in gray.

| INFORMATION        | Several functions can be activated simultaneously.                                                                                                    |  |  |  |  |
|--------------------|----------------------------------------------------------------------------------------------------|--|--|--|--|
| 6.6 WaveClean test | 6.6 WaveClean test (option)                                                                                                    |  |  |  |  |
| Description        |                                                                                                    |  |  |  |  |
|                    | <ul> <li>→ WaveClean test program for function check.</li> <li>└→ Circulation pump</li> <li>└→ Siphon pump</li> <li>└→ Magnetic valve for water filling</li> <li>└→ Door seal / leak tightness in door area.</li> </ul>                                                                                                    |  |  |  |  |
| INFORMATION        | The test is used exclusively for functional testing and not to clean the cooking chamber.                                                                                                    |  |  |  |  |
| Starting the test  |                                                                                                    |  |  |  |  |
|                    | <ul> <li>→ Press the "START" button.</li> <li>→ Checking of the cooking chamber temperature.</li> <li>→ Automatic cooling off of the cooking chamber if &gt; 70°C.</li> <li>→ Rinse and fill up siphon.</li> <li>→ Draining by pump G24.</li> <li>→ Filling by magnetic valve K12.</li> <li>→ Circulation and heating.</li> <li>→ The circulation pump G16 is switched on.</li> <li>→ Heating of the cooking chamber to 55°C.</li> <li>→ Rinse DynaSteam and siphon</li> <li>→ The valve for steaming is energized.</li> <li>→ Another water change from the siphon.</li> </ul> |  |  |  |  |
| Ending the test    | An abortion is possible at any time.<br>→ Tap the "Stopp" button.<br>→ Automatic rinsing of the siphon.                                                                                                    |  |  |  |  |

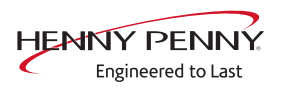

## 6.7 Calibrating the cooking chamber sensor

#### Description

- $\rightarrow$  Calibration function for the cooking chamber sensor.
  - $\hookrightarrow$  Testing the calibration.
  - $\rightarrow$  Performing the calibration.

# **INFORMATION** The units are factory calibrated. Recalibration is required only in exceptional

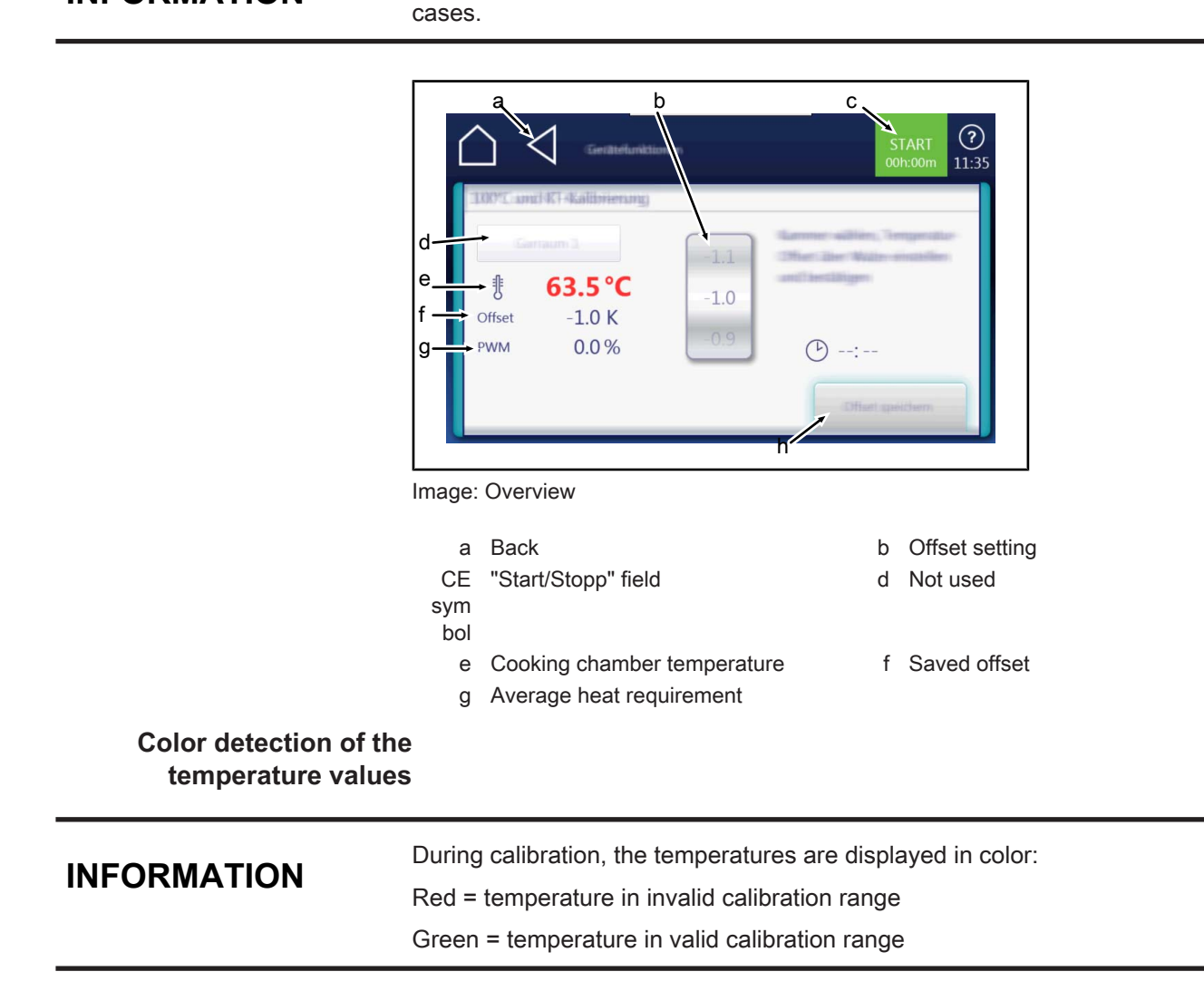

| Check calibration        |                                                                                                    |  |  |  |  |
|--------------------------|----------------------------------------------------------------------------------------------------|--|--|--|--|
| Prerequisite             | Calibrated digital temperature measurement device.<br>The temperature in the cooking chamber is < 100°C. |  |  |  |  |
|                          | Fix temperature sensor of external measurement device in the cooking chamber.                            |  |  |  |  |
|                          | $\hookrightarrow$ Use a grill rack for this.                                                             |  |  |  |  |
|                          | Point the sensor tip upward in order to prevent measurement<br>errors.                                   |  |  |  |  |
| Checking the calibration | $\rightarrow$ Touch the "START" field.                                                                   |  |  |  |  |
|                          | $\hookrightarrow$ The cooking chamber is heated up to 100°C.                                             |  |  |  |  |
|                          | $\hookrightarrow$ Display of the current temperature on the touch screen.                                |  |  |  |  |
|                          | → Wait until the cooking chamber temperature on the touch screen<br>indicates 100°C (± 1°C).             |  |  |  |  |
|                          | Compare displayed cooking chamber temperature with temperature of external measurement device.           |  |  |  |  |
|                          | The external measurement device must display a temperature between 99°C – 99.5°C.                        |  |  |  |  |
|                          | $\rightarrow$ If the value is within the range, end checking.                                            |  |  |  |  |
|                          | $\hookrightarrow$ Touch the "STOP" field.                                                                |  |  |  |  |
|                          | $\rightarrow$ If the value is outside of the range, calibration must be done.                            |  |  |  |  |

→ Continue with calibration (see " Calibrate cooking chamber sensor", Page 28).

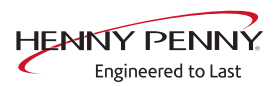

# Calibrate cooking chamber sensor

| Prerequisite                       | → Execute <i>Check calibration</i> and do not switch appliance off.                 |
|------------------------------------|-------------------------------------------------------------------------------------|
|                                    | ightarrow Temperature display on the touch screen indicates 100°C.                  |
| Calibration                        | Adjust offset value by adjusting the roller.                                        |
|                                    | └→ Let 10 minutes adjustment time elapse.                                           |
|                                    | → The external measurement device must display a temperature between 99°C – 99.5°C. |
|                                    | → If necessary, adjust offset value again.                                          |
|                                    | └→ Let 10 minutes adjustment time elapse.                                           |
|                                    | $\rightarrow$ If the value is within the range, save calibration.                   |
| Saving the calibration             | $\rightarrow$ Touch "Save offset" field.                                            |
|                                    | Saving of set value.                                                                |
| Canceling the calibration          | $\rightarrow$ Touch the "STOP" field.                                               |
|                                    | ightarrow The calibration ends.                                                     |
| Exiting the calibration            | Touch the <i>Back</i> field.                                                        |
| Storing the calibration on SD card | $\rightarrow$ Also save data on internal SD card.                                   |
|                                    |                                                                                     |

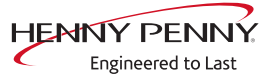

# 6.8 DynaSteam test

#### Description

The DynaSteam test allows a function test of DynaSteam steaming. Calibration is not possible / necessary.

**Prerequisite** Access to the water supply pipe in the cooking chamber.

- $\rightarrow$  Remove both hook-in points.
- $\rightarrow$  Dismount water supply pipe.
- $\rightarrow$  Dismount air diverter.
- $\rightarrow$  Replace water supply pipe.

| DynaSteam Test | DynaSteam Test |
|----------------|----------------|
| 0.550ml        | 0:220(14)      |
|                |                |
| initalizarung  |                |

Image: Overview of DynaSteam test

#### Starting the test

- $\rightarrow$  Touch "Initialization" field.
  - $\hookrightarrow$  Automatic pre-rinse.
  - $\hookrightarrow$  Field changes to "START".
- $\rightarrow$  Set water quantity using the rollers.
- $\rightarrow$  Touch the "START" field.
  - $\rightarrow$  Energize solenoid valve for steaming.
  - → The water comes runs from the water supply pipe into the cooking chamber.

#### Check the water quantity

Collect the water from the supply pipe with a measuring container.

- $\rightarrow$  Starting water test.
  - → After the predetermined amount of water has gone through, activation stops automatically.
- → Compare amount of water with the set value. A deviation of +-10% is within tolerance.

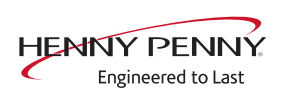

## 6.9 Emptying the water

#### Description

Water drainage removes water residue from the unit to prevent frost damage during transport and idle period.

- **Prerequisite**  $\rightarrow$  Both water connections are connected to compressed air.
  - $\rightarrow$  The pressure may not exceed 6 bar.
  - $\rightarrow$  The cooking chamber temperature is < 130°C.

| WitessserentElenenungen<br>Nillen, olertaernentiengennen unter 1309 (der<br>Nicht Wasserenunffläser an (Durblich anschritelben<br>Wasserentienung darfen<br>Handlemase liefäligen |                 |       |  |  |  |  |  |
|----------------------------------------------------------------------------------------------------|-----------------|-------|--|--|--|--|--|
| ţ                                                                                                    | ∯ 30°C (Ď 02:00 |       |  |  |  |  |  |
|                                                                                                    |                 | START |  |  |  |  |  |

Image: Overview

#### Running a program

**Start drain water**  $\rightarrow$  Touch the "START" field.

- $\rightarrow$  Start of the automatic water drainage.
- → Display of the cooking chamber temperature and remaining time.
- **Canceling the water**  $\rightarrow$  Touch the "STOPP" field. drainage

# 6.10 Setting the set-up height

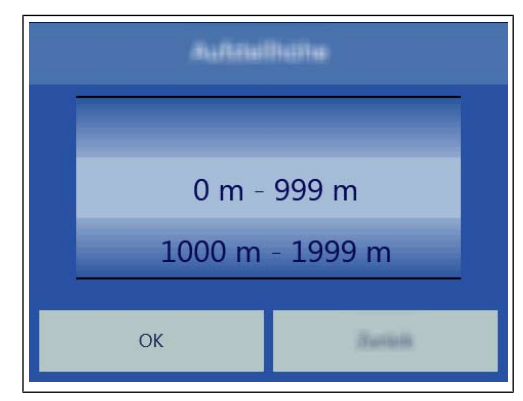

Image: Overview

#### **Setting the set-up height** $\rightarrow$ Set the set-up height by adjusting the rollers.

- $\rightarrow$  Tap the "OK" field.
  - $\hookrightarrow$  Changes saved.

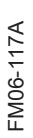

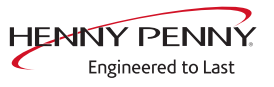

**Canceling the selection**  $\rightarrow$  Tap the "Back" field.

# 6.11 Audio settings

| Auto Enstatungen |          |  |  |  |  |  |
|------------------|----------|--|--|--|--|--|
| Lautotata:       |          |  |  |  |  |  |
| Minipation       |          |  |  |  |  |  |
|                  |          |  |  |  |  |  |
|                  |          |  |  |  |  |  |
| ОК               | Barlatic |  |  |  |  |  |

Image: Overview

| Setting the volume      | $\rightarrow$ Use the slider to set the desired volume. |
|-------------------------|---------------------------------------------------------|
|                         | $\rightarrow$ Tap the "OK" field.                       |
|                         | └→ Changes saved.                                       |
| Canceling the selection | $\rightarrow$ Tap the "Back" field.                     |

### 6.12 Select signal tones

| Set signal tones        | $\rightarrow$ Set the profile by adjusting the rollers. |
|-------------------------|---------------------------------------------------------|
|                         | $\rightarrow$ Tap the "OK" field.                       |
|                         | $\hookrightarrow$ Changes saved.                        |
| Canceling the selection | $\rightarrow$ Tap the "Back" field.                     |

# 6.13 Log data export

#### Description

Log data export to an external USB flash drive. The function is only required after consultation.

#### **Exporting log data**

- $\rightarrow$  Perform according to instructions on the touchscreen.
- $\rightarrow$  Press the *Confirm* button.
  - $\hookrightarrow$  Log data export begins.

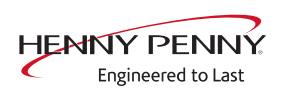

# 6.14 Software update

# Description

 $\rightarrow$  Update of the software via the USB interface.

| INFORMATION                  | Sounds, cookbooks, help texts and videos are not part of the software upda<br>These require importing via "Importing additional content".                                                                                                    |  |  |  |  |
|------------------------------|----------------------------------------------------------------------------------------------------|--|--|--|--|
| Performing the update        |                                                                                                    |  |  |  |  |
|                              | <ul> <li>→ Perform according to instructions on the touchscreen and (see "8.1 software", Page 39) description.</li> <li>→ Tap the "OK" field.</li> <li>→ Update begins.</li> <li>→ A confirmation then appears on the touchscreen.</li> </ul>   |  |  |  |  |
| 6.15 Importing additi        | onal content                                                                                                    |  |  |  |  |
| Description                  |                                                                                                    |  |  |  |  |
|                              | Import of additional content (sounds, videos, graphics, help texts).                                                                                                    |  |  |  |  |
| INFORMATION                  | Import is absolutely essential after the operating panel has been replaced.                                                                                                    |  |  |  |  |
| Importing content            |                                                                                                    |  |  |  |  |
|                              | <ul> <li>Perform according to instructions on the touchscreen.</li> <li>→ Press the <i>Confirm</i> button.</li> <li>→ Import the content.</li> <li>→ A confirmation then appears on the touchscreen.</li> <li>→ Tap the "OK" button.</li> </ul> |  |  |  |  |
| 6.16 Restoring data          |                                                                                                    |  |  |  |  |
| Description                  | Import function of parameters stored on the SD card                                                                                                    |  |  |  |  |
|                              |                                                                                                    |  |  |  |  |
| INFORMATION                  | Importing is required after the operating panel or control board have been re-<br>placed.                                                                                                    |  |  |  |  |
| Importing data<br>Prerequisi | <ul> <li>te Service menu is displayed</li> <li>→ Press the "Restore data" button.</li> </ul>                                                                                                    |  |  |  |  |

HENNY PENNY

Engineered to Last

- → Press the *Confirm* button.
  - → Restore data from the SD card.
  - $\rightarrow$  A confirmation then appears on the touchscreen.
- $\rightarrow$  Tap the "OK" button.

#### 6.17 Backing up data

#### Description

Backup function for parameters (for example, customer settings, calibration values). Saving data on the internal SD card and USB stick (if plugged in).

#### Backing up data

**Prerequisite** Service menu is displayed

- $\rightarrow$  Tap the "Backup data" button.
- → Press the *Confirm* button.
  - $\mapsto$  Backup data on the SD card.
  - $\rightarrow$  A confirmation then appears on the touchscreen.
- $\rightarrow$  Tap the "OK" button.

### 6.18 Water filter maintenance

#### Description

With use of a water filter on the soft water connection of the unit, a maintenance note may appear after the stored flow quantity has been reached.

For this, the appropriate filter capacity must be determined and entered.

- **Prerequisite** The water filter supplies only one combi steamer.
  - Only the soft water connection is connected to the filter.

| Wartung Wasserfilter nach        |   |   |   |   |  |  |
|----------------------------------|---|---|---|---|--|--|
| litor                            |   | 1 | 2 | 3 |  |  |
| 10000                            | 4 | 5 | 6 |   |  |  |
| Additional In general Ministerio | 7 | 8 | 9 |   |  |  |
| 0 Liter                          | 0 |   | X |   |  |  |
| ОК                               |   |   |   |   |  |  |

Image: Overview

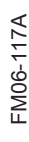

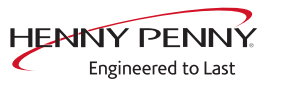

| Entering | the | water | quantity |
|----------|-----|-------|----------|
|----------|-----|-------|----------|

- $\rightarrow$  Use the number block to set the desired value.
- $\rightarrow$  Tap the "OK" button.
  - → Changes saved.

#### 6.19 Importing contact data

#### Description

Import of service contact data. This data can be accessed by the operator under "Equipment information".

#### Preparing the data

Perform according to instructions on the touchscreen.

- → Create the file "ContactData.txt" with favorite text editor on the computer.
- $\rightarrow$  Open the file on the computer.
- $\rightarrow$  Enter contact data distributed over 6 text lines.
- → Save file on a USB flash drive. For this, create a folder with the name "Cooking\_CODG2".
  - $\hookrightarrow$  The file must be saved in the folder "Cooking\_CODG2".

#### Importing data

- $\rightarrow$  Perform according to instructions on the touchscreen.
- $\rightarrow$  Press the *Confirm* button.
  - $\mapsto$  Import the created contact data.
  - $\hookrightarrow$  A confirmation then appears on the touchscreen.

# 6.20 Setting units

#### **Overview**

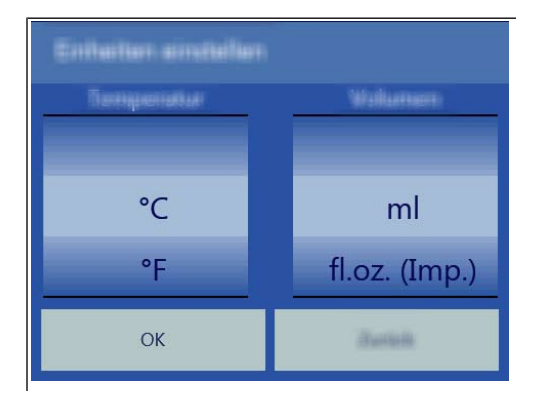

#### **Changing values**

- 1. Select the desired temperature and volume.
- 2. Tap the "OK" button.

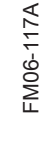

# 6.21 Settings parameters

### Description

| Parameter Einstellungen |  |   |   |   |   |   |       |
|-------------------------|--|---|---|---|---|---|-------|
|                         |  |   |   | 1 | 2 | 3 |       |
| 0                       |  | 0 | 0 | 4 | 5 | 6 |       |
|                         |  | U | U | 7 | 8 | 9 | •     |
| 1                       |  | 1 | 1 |   | 0 | X | +/-   |
| Schreiben               |  |   |   |   |   | 1 | lesen |

 $\rightarrow$  Querying and setting additional parameters.

#### **Selecting parameters**

- $\rightarrow$  Selecting parameters by adjusting the roller.
- $\rightarrow$  Tap the "Read" button.
  - $\hookrightarrow$  Display of set parameters.

#### **Changing parameters**

- $\rightarrow$  Use the number block to set the desired value.
- $\rightarrow$  Tap the "Write" button.
  - $\hookrightarrow$  Changes saved.

| No. | Basic setting                               | Standard<br>value | Adjustment range  | Explanation                                                                                                    |
|-----|---------------------------------------------|-------------------|-------------------|----------------------------------------------------------------------------------------------------|
| 7   | User menu password                          | 111               | 0 - 300           | Password for the user menu (basic settings)                                                                                       |
| 16  | Cooking chamber temperature offset          |                   | -9.9 - +9.9°K     | Ability to retrieve the saved temperature offset values. The can also be changed and saved.                                       |
| 21  | Core temperature offset, sensor 1           |                   | -9.9 - +9.9°K     | The calibration function in the Service menu is used for calibration!                                                             |
| 22  | Core temperature offset, sensor 2           |                   | -9.9 - +9.9°K     |                                                                                                    |
| 23  | Core temperature offset, sensor 3           |                   | -9.9 - +9.9°K     |                                                                                                    |
| 24  | Core temperature offset, sensor 4           |                   | -9.9 - +9.9°K     |                                                                                                    |
| 42  | Activation of the power optimization system | 0                 | 0 = Off<br>1= On  | Activate the ability to connect a power<br>optimization system. Optional equipment<br>feature. Activate additional parameter 110. |
| 45  | Generator mode                              | 0                 | 0 = Off<br>1 = On | Only when using generators on ships.                                                                                              |

#### **Parameter overview**

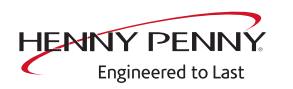

| No. | Basic setting                                                                 | Standard value | Adjustment range                                            | Explanation                                                                                                    |
|-----|-------------------------------------------------------------------------------|----------------|-------------------------------------------------------------|----------------------------------------------------------------------------------------------------|
| 48  | Steam elimination mode                                                        | 1              | 0 = Low<br>1 = Normal<br>2 = High                           | "Low" setting: Minimum water consumption,<br>but higher condensate temperature and<br>greater steam volume. "High" setting:<br>Maximum water consumption, but lower<br>condensate temperature and smaller steam<br>volume. |
| 49  | Controls the cooking chamber<br>lamp when opening the<br>cooking chamber door | 0              | 0-60 seconds                                                |                                                                                                    |
| 50  | Controls the cooking chamber<br>lamp when closing the<br>cooking chamber door | 0              | 0-60 seconds                                                |                                                                                                    |
| 110 | Representation of power optimization system                                   | 0              | 0 = Off<br>1= On                                            | Representation in the status information.<br>Activate additional parameter 42.                                                                                                    |
| 602 | Maximum power outage duration for a warm start                                | 100 s          | 90 – 600<br>seconds                                         | Time within which the cooking program will continue after interruption of the power supply.                                                                                                    |
| 607 | Ready to Cook active                                                          | 1              | 0 = Off<br>1 = On                                           | When the value is "0", Ready2Cook is permanently deactivated.                                                                                                    |
| 609 | Interval for saving the<br>temperatures in the HACCP<br>log                   | 120 s          | 1 – 180<br>seconds                                          |                                                                                                    |
| 618 | Ready to Cook – Finished<br>message interval                                  | 60 s           | 0 – 300<br>seconds                                          | Reminder interval after the Ready2Cook temperature is reached                                                                                                    |
| 624 | SES status                                                                    | 1              | 0 = Off<br>1 = On                                           | When the value is "0", the SES function is permanently deactivated.                                                                                                    |
| 625 | Minimum duration of cooking<br>program for SES                                | 6 min.         | 4-6 minutes                                                 | If the overall duration of a cooking program is less than this value, the SES does not run.                                                                                                    |
| 655 | Limitations for Arabic                                                        | 0              | 0 = Off<br>1 = On                                           | When the value is "1", no cooking programs for pork are displayed                                                                                                    |
| 662 | Lock screen active                                                            | 0              | 0 = Off<br>1 = On                                           | Display of Lock Screen menu item                                                                                                    |
| 674 | Auto-start                                                                    | 0              | 0 = No auto-<br>start<br>1= Direct<br>favorites<br>2=Always | Automatic start of a cooking program after selection from AutoChef / Favorites                                                                                                    |
| 678 | Scanner button available                                                      | 1              | 0 = Hidden                                                  | Display of scanner function in the title bar.                                                                                                    |
|     |                                                                               |                | 1= Visible                                                  |                                                                                                    |
| 695 | PIN for operation lock                                                        | 369            | 0 – 99999                                                   |                                                                                                    |

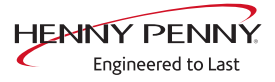
# 6.22 Backing up the SD card

# Description

Export the data from the internal SD card and external USB stick.

# Backing up data

Perform according to instructions on the touchscreen.

- $\rightarrow$  Tap the *OK* button.
  - $\hookrightarrow$  Back-up of the data.
  - $\hookrightarrow$  A confirmation then appears on the touchscreen.
- $\rightarrow$  Tap the *OK* button.

# 6.23 Restoring the SD card

# Description

Import the data from a backup of the SD card from a USB stick. Required after replacing the SD card.

# **Restoring data**

Perform according to instructions on the touchscreen.

- $\rightarrow$  Press the *Confirm* button.
  - ightarrow Restoring of the data from the SD card.
- $\rightarrow$  Tap the "OK" button.
  - $\rightarrow$  Automatic restart of the software.

# 6.24 Background lighting

| Changing the brightness of | 1. | Select the desired brightness. |
|----------------------------|----|--------------------------------|
| the toucheoreen            | 0  |                                |

the touchscreen 2. Tap the "OK" field.

# 6.25 Hour meter

**Description** Display of hour meters, service life, cleaning use and consumption. The arrow keys in the upper region are used to switch between the pages.

This region is currently undergoing further development. At the moment, data backup is not yet possible.

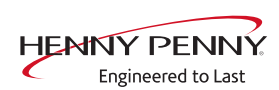

# 7 Status overview direct access

# 7.1 Description

Direct access allows display of all processes and temperatures during operation.

# INFORMATION

The status overview is intended only for the service technician.

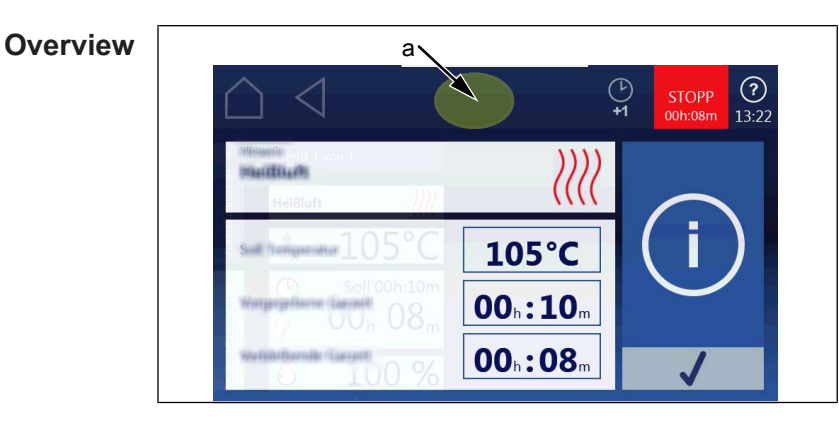

a Hidden field for access to status overview

# 7.2 Opening the status overview

- $\rightarrow$  Tap the invisible field three times quickly.
  - $\hookrightarrow$  This changes the display to the status overview.

# 7.3 Exiting the status overview

- $\rightarrow$  Tap the *Back* button.
  - $\hookrightarrow$  Change to the display of the cooking process.

FM06-117A

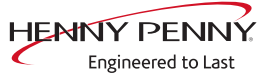

# 8 Software

# 8.1 Overview

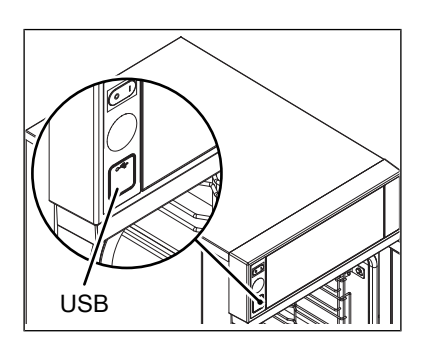

# 8.2 Opening the basic settings menu

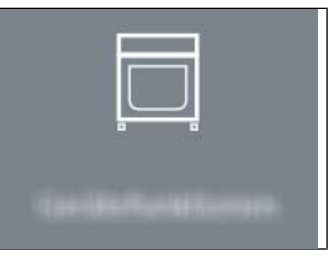

- $\rightarrow$  Switch on the unit.
- $\rightarrow$  Tap the "Unit functions" field.
  - → Display of *Appliance functions* menu.

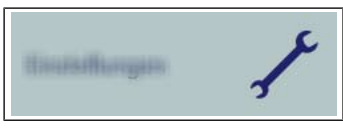

- $\rightarrow$  Tap the "Settings" field.
  - $\rightarrow$  Display of window "*PIN*".

| PIN | ingelte | <b>1</b> 0 |   |
|-----|---------|------------|---|
|     |         |            |   |
| 1   | 2       | 3          |   |
| 4   | 5       | 6          |   |
| 7   | 8       | 9          |   |
| 0   | •       | $\propto$  | 1 |

- $\rightarrow$  Enter password and touch *Confirmation* field.
  - $\rightarrow$  The password for the Settings menu is **111**.
- $\hookrightarrow$  Display of the basic settings menu.

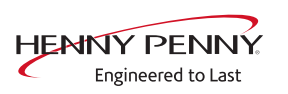

# 8.3 Software update

# Prerequisite

- $\rightarrow$  USB stick.
  - → Maximum size 32 GB.
  - $\hookrightarrow$  FAT formatting (default).
  - $\hookrightarrow$  The disk should be empty if possible.
- $\rightarrow$  Current software update.
  - ightarrow The update is provided as packed ZIP file.

# Preparing the USB stick

- → Open and download Zip file and unzip. In general, the unzipped folder is in the same directory as the previously compressed one.
- $\rightarrow$  Copy unzipped folder "MMIUpdate" to the USB stick.
  - $\hookrightarrow$  The update file is in the folder.
  - $\hookrightarrow$  The file has the extension "sw2".
  - → For instance, "020026.sw2" (software update V2.0.26).

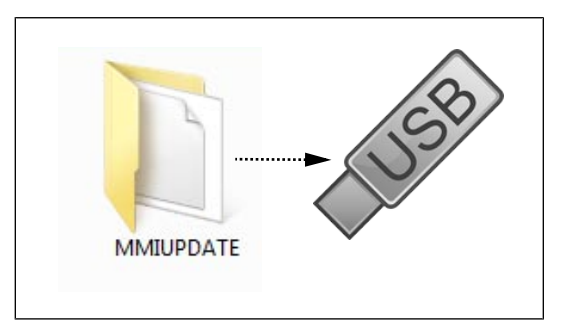

# Performing the update

- ightarrow Open the basic settings menu or service menu
- → Select the "Software update" field on the left area of the menu by swiping.
- $\rightarrow$  Tap the "Software update" field.
- $\rightarrow$  Tap the "OK" field.
  - $\mapsto$  The update begins.

**INFORMATION** The update can take up to 15 minutes. The software is restarted several times. Do not switch unit off.

- $\hookrightarrow$  A confirmation then appears on the touchscreen.
- $\rightarrow$  Tap the "OK" field.
  - $\hookrightarrow$  The software restarts automatically.

# INFORMATION

After the update, a blue screen may appear and the software does not start. In this case, switch the unit off and then back on. In rare cases, this may happen again.

# 8.4 Importing additional content

#### Description

Import function for manufacturer contents:

- Cookbook graphics
- Help information
- Sound files

#### Prerequisite

- $\rightarrow$  USB stick.
  - $\hookrightarrow$  Maximum size 32 GB.
  - $\rightarrow$  FAT formatting (default).
  - $\hookrightarrow$  The disk should be empty if possible.
- $\rightarrow$  Current additional content.
  - → Additional contents are provided as packed .ZIP file.

# Preparing the USB stick

- → Open and download Zip file and unzip. In general, the unzipped folder is in the same directory as the previously compressed one.
- $\rightarrow$  Copy the unzipped folder "Content\_CODG2" to the USB stick.
  - In the folder there are other subfolders. This may not be changed.

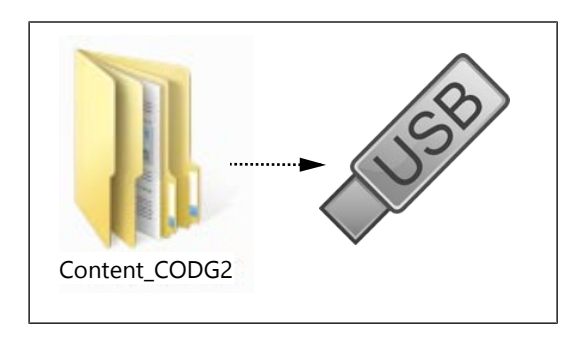

# Importing

- $\rightarrow$  Open the basic settings menu or service menu.
- → Select the field "Import additional contents" on the left area of the menu by swiping.
- $\rightarrow$  Tap the "Import additional contents" field.

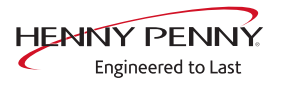

- $\rightarrow$  Tap the "OK" field.
  - → The data is imported.
- $\rightarrow$  A confirmation then appears on the touchscreen.
- $\rightarrow$  Tap the "OK" field.

# 8.5 Importing the manufacturer's cookbook

#### Preparing the USB stick

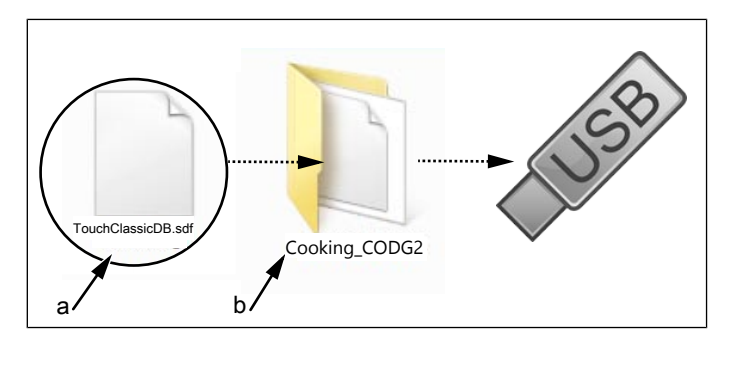

a Update file

- b Cooking\_CODG2 folder
- $\rightarrow$  Create the folder "Cooking\_CODG2" on the USB stick.
- $\rightarrow$  Copy the update file to the "Cooking\_CODG2" folder.
  - ightarrow The update consists of one file.
  - → The file has the wording "TouchClassicDB.sdf."

#### Importing a cookbook

- $\rightarrow$  Opening the basic settings menu (111)
- → Select the field "Import MKN cookbook" on the left area of the menu by swiping.
- $\rightarrow$  Tap the "Import MKN cookbook" field.
- $\rightarrow$  Tap the *OK* field.
  - $\hookrightarrow$  Import begins.
  - $\rightarrow$  A confirmation then appears on the touchscreen.

# 9 Trade show mode

# 9.1 Description

Trade show mode allows appliance operation for demonstration purposes.

# 9.2 Connecting the unit

A single-phase power supply is required for operation.

- $\rightarrow$  Appliance is connected on L1 and N.
  - $\hookrightarrow$  See also installation instructions.

# 9.3 Opening the unit functions

- $\rightarrow$  Connecting the unit
- $\rightarrow$  Tap the "Unit functions" field.
  - → Display of *Appliance functions* menu.

# 9.4 Switching the trade show mode on/off

on

| Description | Trade show mode allows appliance operation for demonstration |
|-------------|--------------------------------------------------------------|
|             | purposes.                                                    |

Prerequisite Unit functions menu open

- $\rightarrow$  Tap the "Settings" field.
  - $\hookrightarrow$  Display of *PIN* window.

| PIN e | ingelæ | R.        |
|-------|--------|-----------|
|       |        |           |
| 1     | 2      | 3         |
| 4     | 5      | 6         |
| 7     | 8      | 9         |
| 0     |        | $\propto$ |

- → Enter password **888** and tap the *Confirm* button.
  - → Display of *Trade show* menu.

Switching trade show mode  $\rightarrow$  Touch the "Trade show mode is off" field.

- $\rightarrow$  Automatic restart of the software.
- $\hookrightarrow$  Unit is in trade show mode
- $\hookrightarrow$  The active trade show mode is indicated on the screen.
- Switching off trade show  $\rightarrow$  Call up the *Trade show mode* menu.
  - **mode**  $\rightarrow$  Tap the "Trade show mode is on" field.
    - $\hookrightarrow$  Automatic restart of the software.
    - ightarrow Appliance is normal operation.

# **10 Electronics**

# 10.1 Block diagram for the control

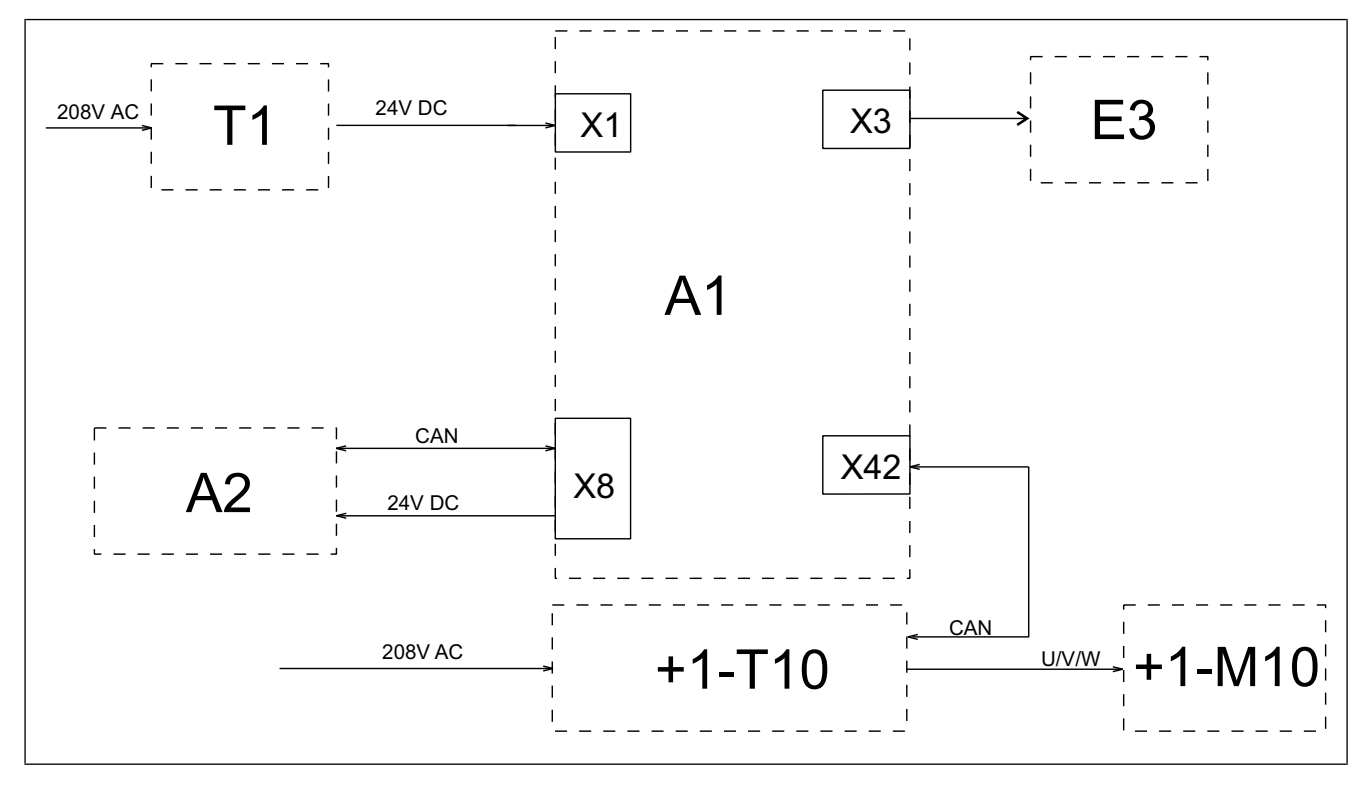

| Legend | A1 | Control board    | A2  | Operating unit        |
|--------|----|------------------|-----|-----------------------|
|        | E3 | LED illumination | M10 | Fan motor             |
|        | T1 | Power pack       | T10 | Power board for motor |

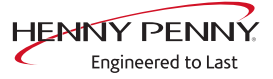

# **10.2 Control board**

# 10.2.1 Layout

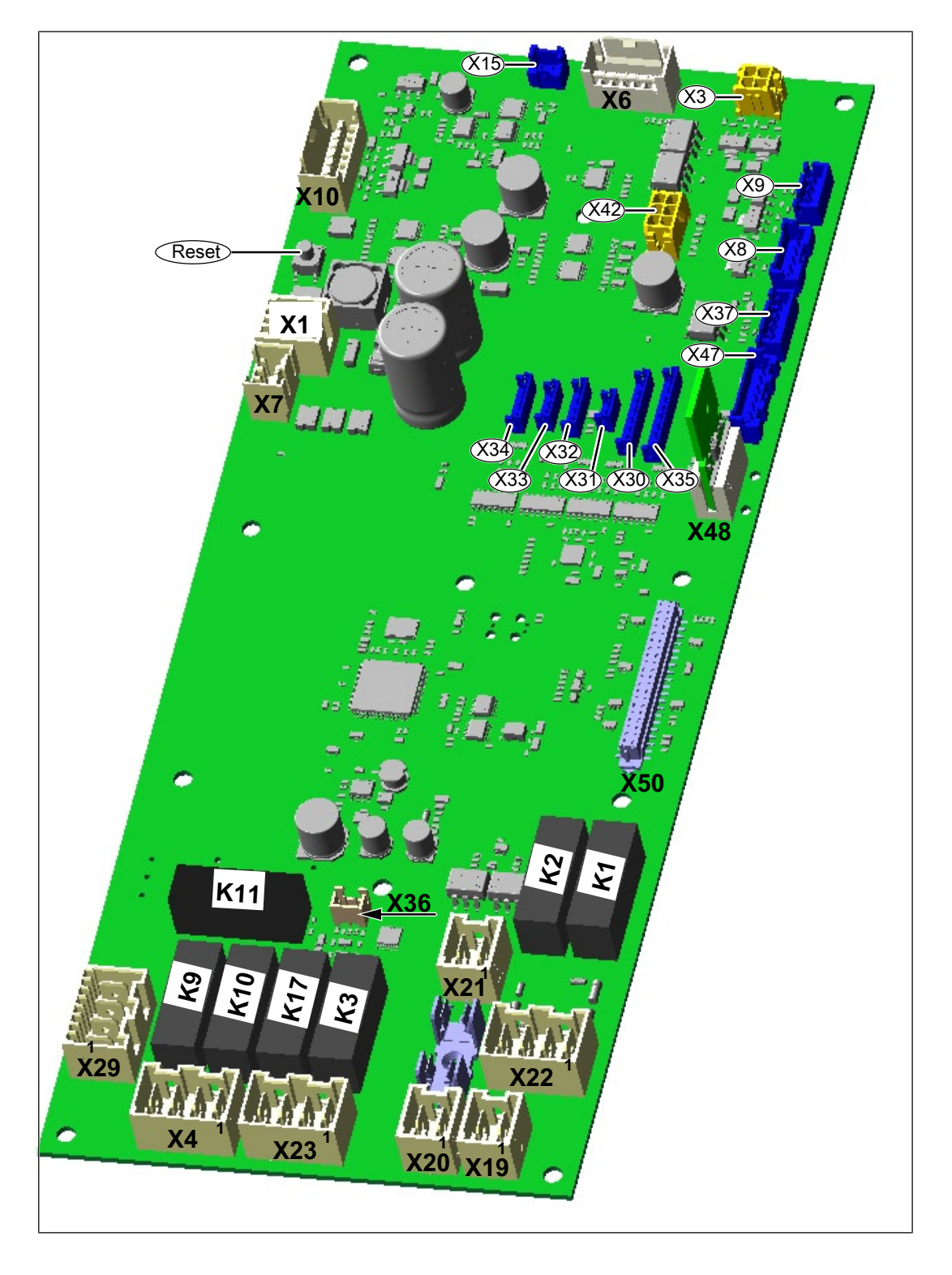

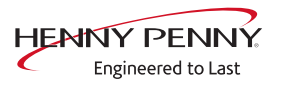

# 10.2.2 Configuration

Reset button The Reset button resets the e-fuse (electronic fuse)

| Connector X1            | No. | Description                                  |
|-------------------------|-----|----------------------------------------------|
|                         | 1   | Power supply I/O board 24 V+ DC              |
|                         | 2   | Power supply I/O board 24 V- DC              |
| Connector X3 (24V DC)   | No. | Description                                  |
| · · · ·                 | 1/2 | Power supply for left light                  |
|                         | 3/4 | Power supply for right light                 |
| Connector $X/(208V AC)$ | Na  | Description                                  |
|                         | NO. | Description                                  |
|                         | 1/2 | Solenoid valve K12 (water vapor elimination) |
|                         | 3/4 | with HoodIn)                                 |
| Connector X6 (24V DC)   | No. | Description                                  |
|                         | 1/2 | Solenoid M8                                  |
| Connector X7 (24V DC)   | No  | Description                                  |
|                         | 1/2 | On/Off switch S0                             |
|                         |     |                                              |
| Connector X8            | No. | Description                                  |
|                         | 1/2 | Operating unit supply 24 V DC                |
|                         | 3-5 | CAN communication operating unit             |
| Connector X9            | No. | Description                                  |
|                         | 1/2 | Energizing of SSR Q2, area A                 |
|                         | 3/4 | Energizing of SSR Q2, area B                 |
| Connector X10 (24 V DC) | No. | Description                                  |
|                         | 1/2 | Flowmeter B14                                |
|                         | 6/7 | Solenoid valve for steaming K9               |
| Connector X19 (208V AC) | No. | Description                                  |
|                         | 1/2 | Main contactor Q1                            |
|                         | N   | Description                                  |
|                         | NO. |                                              |
| Connector X20 (208V AC) | 2   | Input voltage N (neutral)                    |
|                         |     |                                              |
| Connector X21           | No. | Description                                  |
|                         | 1   | Safety temperature limiter B11 (input)       |
|                         | 2   | Safety temperature limiter B11 (output)      |

| Connector X22 (power    | No. Description                                       |                                      |  |  |
|-------------------------|-------------------------------------------------------|--------------------------------------|--|--|
| optimization, option)   | 1                                                     | Output 208 V, unit (relay K1) On     |  |  |
|                         | 2                                                     | Output 208 V, unit (relay K2) Active |  |  |
|                         | 3                                                     | Input 208 V (POS C)                  |  |  |
|                         | 4                                                     | N (neutral)                          |  |  |
| Connector X23 (208V AC) | No. Description                                       |                                      |  |  |
|                         | 1/2                                                   | Siphon pump G24                      |  |  |
|                         | 3/4                                                   | 3/4 WaveClean pump G16               |  |  |
| Connector X29 (208V AC) | C) No. Description                                    |                                      |  |  |
|                         | 1/2 Cooling fan G7                                    |                                      |  |  |
|                         | 3/4 Cooling fans G8, G9. Only on built-in version EKE |                                      |  |  |
| Connector X30           | B1 core temperature sensor                            |                                      |  |  |
| Connector X31           | B2 cooking chamber sensor                             |                                      |  |  |
| Connector X33           | B4 Vapor sensor                                       |                                      |  |  |
| Connector X36           | Reed contact switch for cooking chamber door B15      |                                      |  |  |
| Connector X42           | CAN communication to motor power board T10            |                                      |  |  |
| Connector X48           | Digital key                                           |                                      |  |  |
| Connector X50           | Slot for optional board A3                            |                                      |  |  |

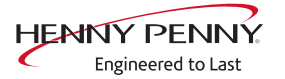

# 10.3 Additional circuit board

# 10.3.1 Layout

The additional circuit board is present only on units with the MagicHood exhaust hood.

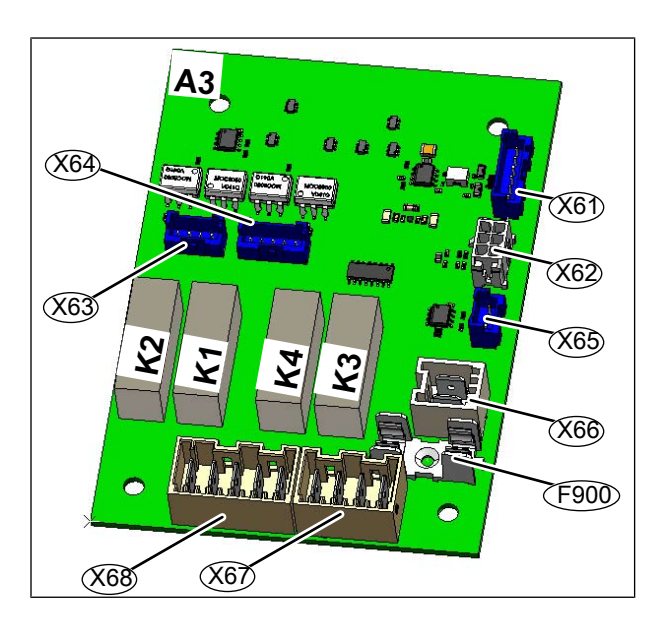

# 10.3.2 Configuration

Connector X66 (potentialfree)

| - | No. | Description         |
|---|-----|---------------------|
| ) | 4   | Line from hood, X20 |
|   | 5   | Line from hood, X20 |

Fuse F900 Not used

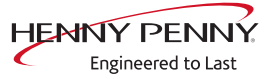

# 10.4 Safety overview

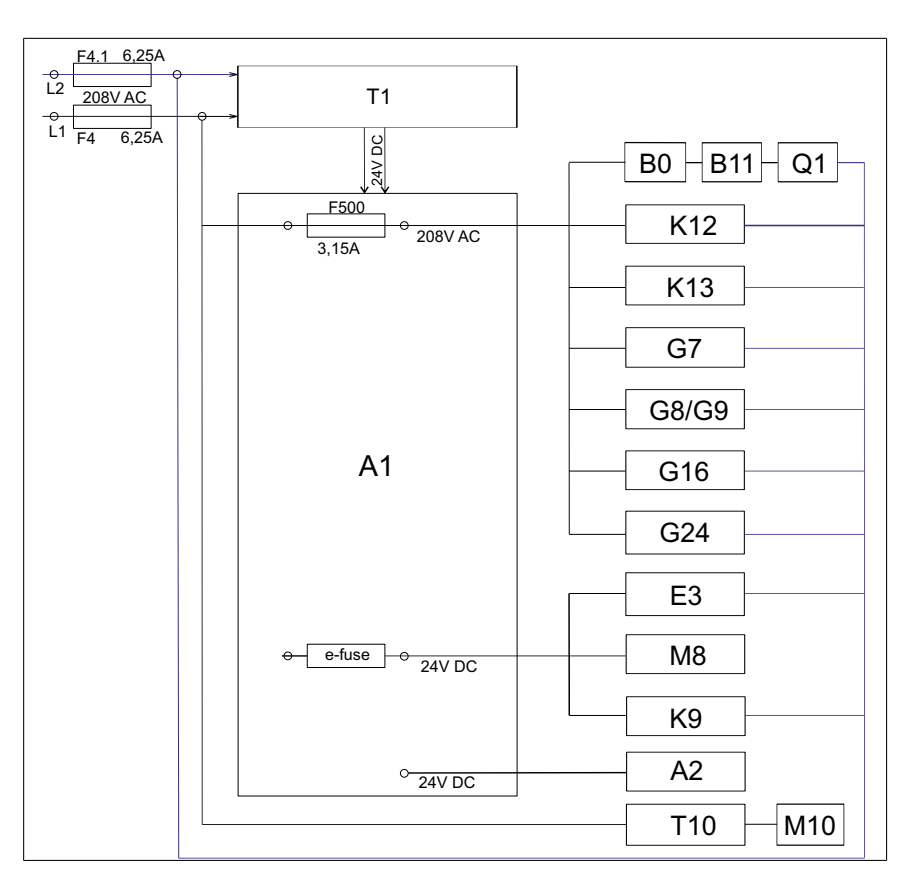

#### Legend

| A1  | Control board               | A2   | Operating unit                   |
|-----|-----------------------------|------|----------------------------------|
| B0  | Thermal switch              | B11  | Cooking chamber STL              |
| E3  | LED illumination            | F    | Fuse                             |
| G7  | Cooling fan                 | G8/9 | Cooling fan for built-in version |
| G16 | WaveClean pump*             | G24  | Siphon pump*                     |
| K9  | Solenoid valve for steaming | K12  | Magnetic valve extinguishing     |
| K13 | Solenoid valve HoodIn**     | M8   | Solenoid                         |
| M10 | Fan motor                   | Q1   | Main contactor                   |
| T1  | Power pack                  | T10  | Power board for motor            |

\* = only on version with automatic WaveClean cleaning system.

\*\*= Only on version with HoodIn

**Fuses** 6.25A slow-blow, 20 x 5 mm, item number 10016452 3.15 A slow-blow, 20 x 5 mm, item number 203742

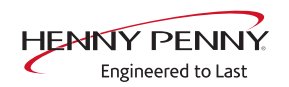

# 11 Fault messages & troubleshooting

# 11.1 Overview

| No.      | Fault message displayed                                  | Section                                              |
|----------|----------------------------------------------------------|------------------------------------------------------|
| 694      | Cooking sensor defective                                 | Cooking chamber sensor defective (694, 695)          |
| 695      |                                                          |                                                      |
| 699      | Core temperature sensor defective                        | Core temperature sensor defective (699, 700)         |
| 700      |                                                          |                                                      |
| 701      | Fan defective. Cooking program was canceled              | Fan defective. Cooking program was cancelled (701)   |
| 1481     | Fan defective. Operation not possible (1481)             | Fan defective. Operation not possible (1481)         |
| 709      | Water pressure too low                                   | Water pressure too low (709)                         |
| 424      | The water pressure is too low; cleaning has been paused. | Water pressure during WaveClean too low              |
| 710      | Vapour sensor defective                                  | Water vapor sensor defective (710)                   |
| 1478     | The operating unit battery is empty                      | The operating unit battery is empty                  |
| FAN_ID23 | Fan error: Attempt to restart                            | FAN_ID23: Fan error: Attempt to restart              |
| ID18     | Excess temperature in the cooking chamber                | Excess temperature in the cooking chamber            |
| ID73     |                                                          | (ID18, ID73)                                         |
| MMI_ID50 | Critical temperature in the electronics                  | Critical temperature in the electronics (MMI_ID50)   |
| 1520     | The NFC tag is not present                               | The NFC tag is not present                           |
| SA_ID    | Fault in moisture removal control. Limited operation     | Fault in moisture removal control. Limited operation |
| TMP_ID2  | Overtemperature in control                               | Overtemperature control (TMP_ID2)                    |
| TMP_ID72 | Risk of frost                                            | Risk of frost (TMP_ID72, MMI_ID51)                   |
| MMI_ID51 |                                                          |                                                      |
|          | Unit was restarted after power failure                   | Unit was restarted after power failure               |

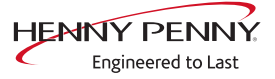

# **11.2 Emergency operation**

**Description** In order to allows limited use in case of error, the appliance has various emergency programs. Emergency operation is activated automatically and displayed. After elimination of the error indicated, the controller switches back into regular operation automatically. A reset is not necessary.

# **INFORMATION**

Emergency programs handle the limited further operation of the appliance until servicing. Deviating cooking results and temperature deviations are possible.

| Overview                                                         |                                                                                              |
|------------------------------------------------------------------|----------------------------------------------------------------------------------------------|
| Fault message displayed                                          | Description                                                                                  |
| Cooking sensor defective.                                        | The core temperature sensor takes over the function of the cooking chamber sensor.           |
| Water vapor sensor defective                                     | The software controls the water vapor elimination. This results in higher water consumption. |
| Core temperature sensor defective. Cooking program was canceled. | Function no longer available.                                                                |

# Overview

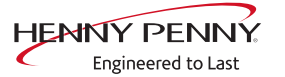

# 11.3 Temperature sensor area

# Cooking chamber sensor defective (694, 695)

#### Description

Emergency operation is activated automatically and displayed. The core temperature sensor takes over the function of the cooking chamber sensor. Cooking program with core temperature sensor is no longer available.

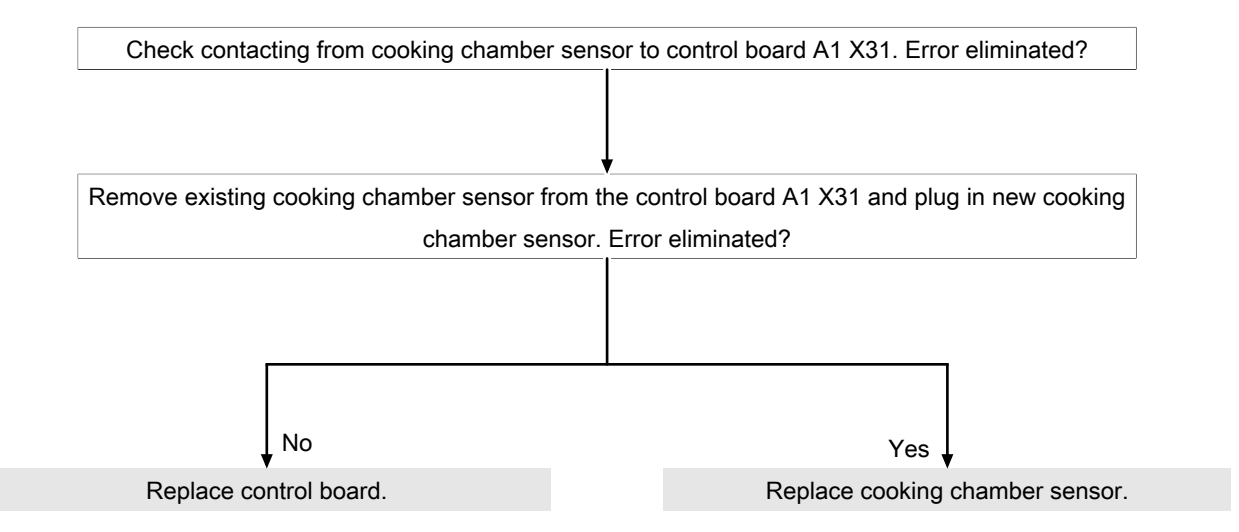

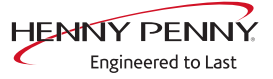

# Core temperature sensor defective (699, 700)

#### Description

The core temperature function is no longer available.

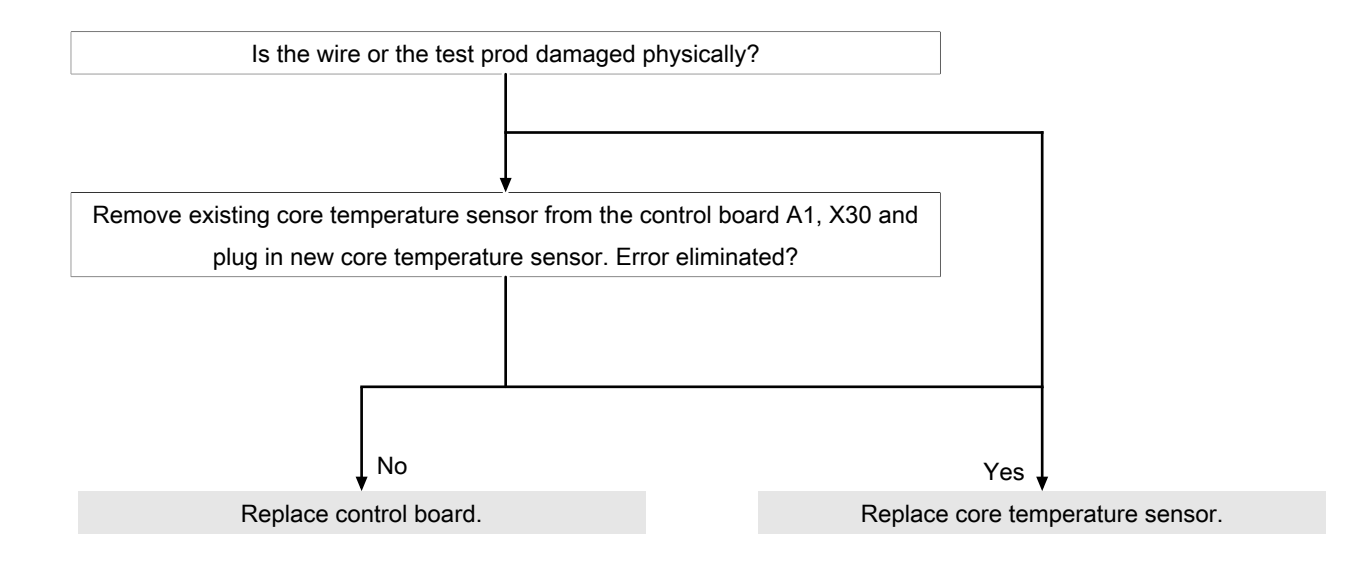

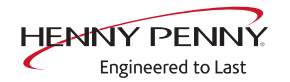

# Water vapor sensor defective (710)

# Description

In the event of an error, emergency operation is activated and displayed automatically. The software controls steam elimination. In this case, increased water consumption may result.

| Check contacting from cooking chamber s  | sensor to  | control board A1 X33. Error eliminated?  |
|------------------------------------------|------------|------------------------------------------|
| Remove connector of existing vapor senso | r from co  | ntrol board A1 X33 and plug in new vapor |
| sensor. E                                | Error elim | inated?                                  |
|                                          |            |                                          |
| No                                       | ·          | Yes                                      |
| Replace control board.                   |            | Replace vapor sensor.                    |

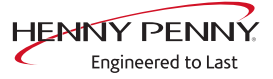

# Risk of frost (TMP\_ID72, MMI\_ID51)

# Description

The unit is not ready for use. The temperature sensor on the control board is measuring a temperature of  $<0^{\circ}$ C.

- $\rightarrow$  Increase the room temperature and switch on unit again.
- $\rightarrow$  Change location of the unit.

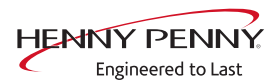

# Excess temperature in the cooking chamber (ID18, ID73)

#### Description

The measured temperature in the cooking chamber is outside the allowable range of more than 310°C. The unit is no longer operational until the cooking chamber cools down. The measurement is taken by the cooking chamber sensor, core temperature sensor and the moisture sensor.

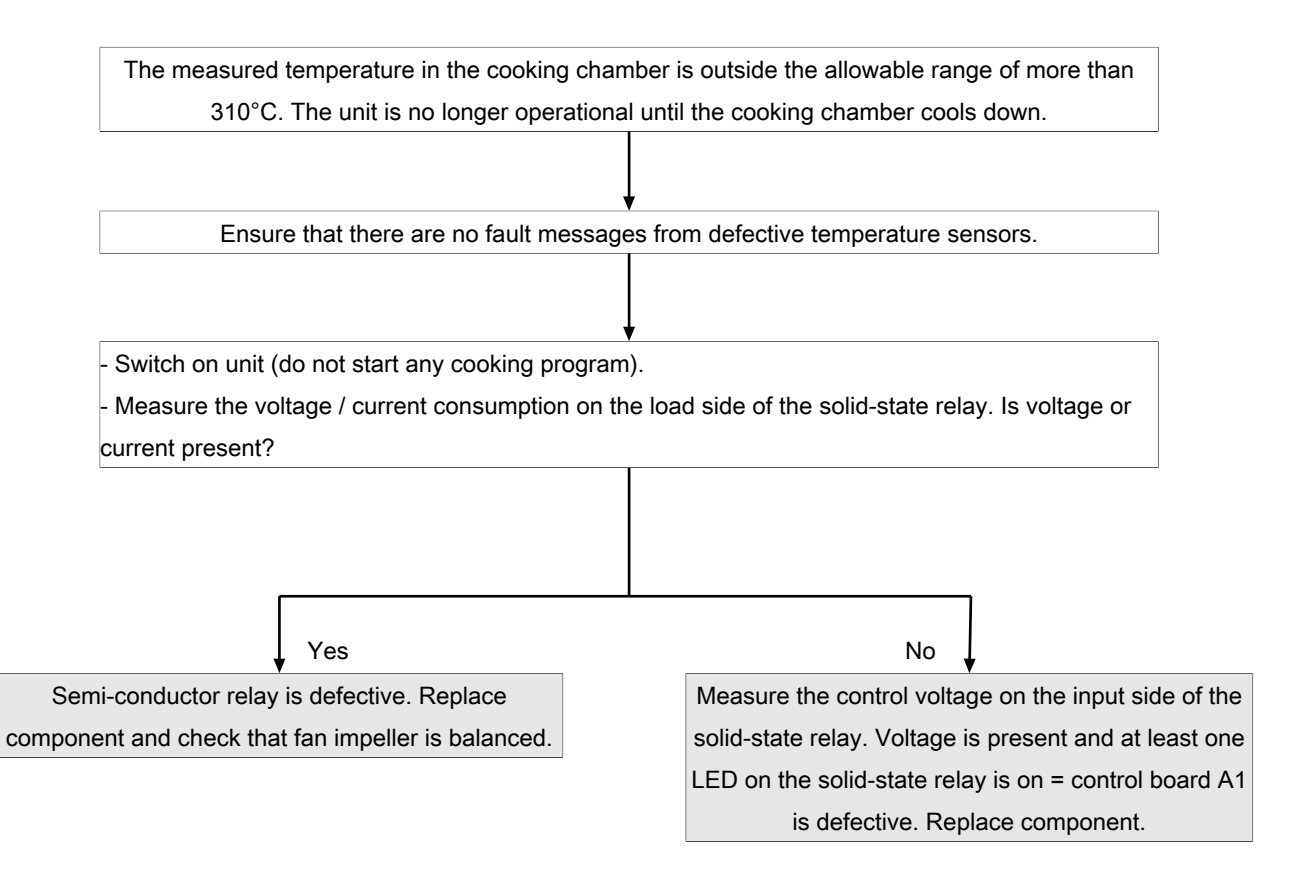

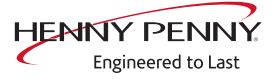

# 11.4 Motor area

# ▲ DANGER

#### Warning: electric shock! Danger of death!

When working on the power board, make sure that energized parts are exposed. Work on these components during operation and up to 3 minutes after enabling is not allows. Even if the motor is stopped and the appliance is de-energized, the connection terminals and components can conducted dangerous voltage!

# Overview

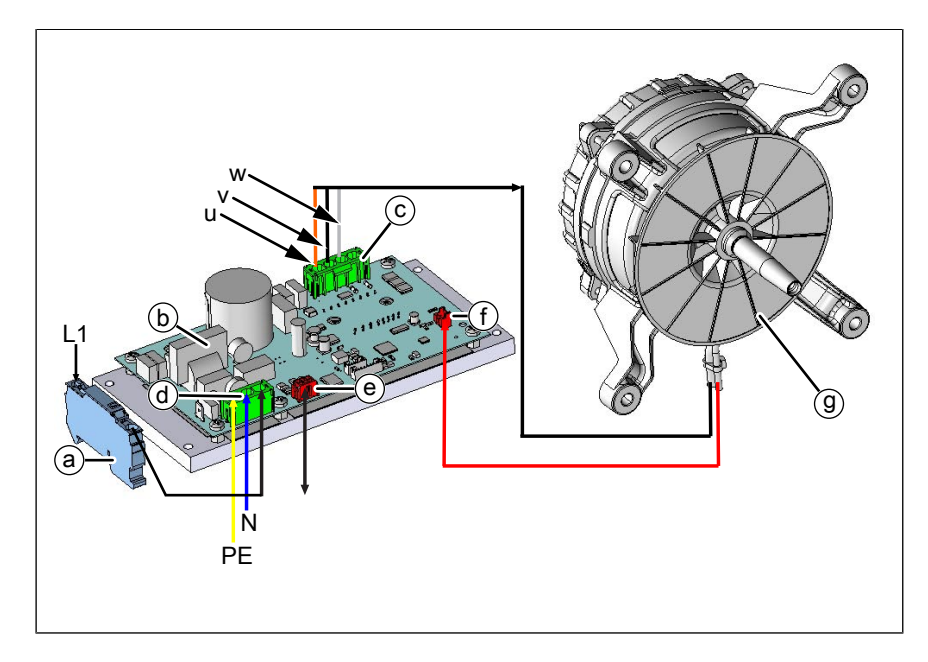

- a Fuse F1 6.3 A
- c Connector S300. Motor power supply
- e Connector S500. CAN connection to control circuit board
- b Power board
- d Connector S100. Power supply circuit board
- f Connector S501. Input for temperature switch from motor

FM06-117A

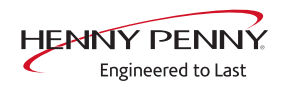

# Fan defective. Operation not possible (1481)

#### Description

The control board A1 does not receive any response via the CAN bus cable from motor power board T10. There is an fault in the fan area.

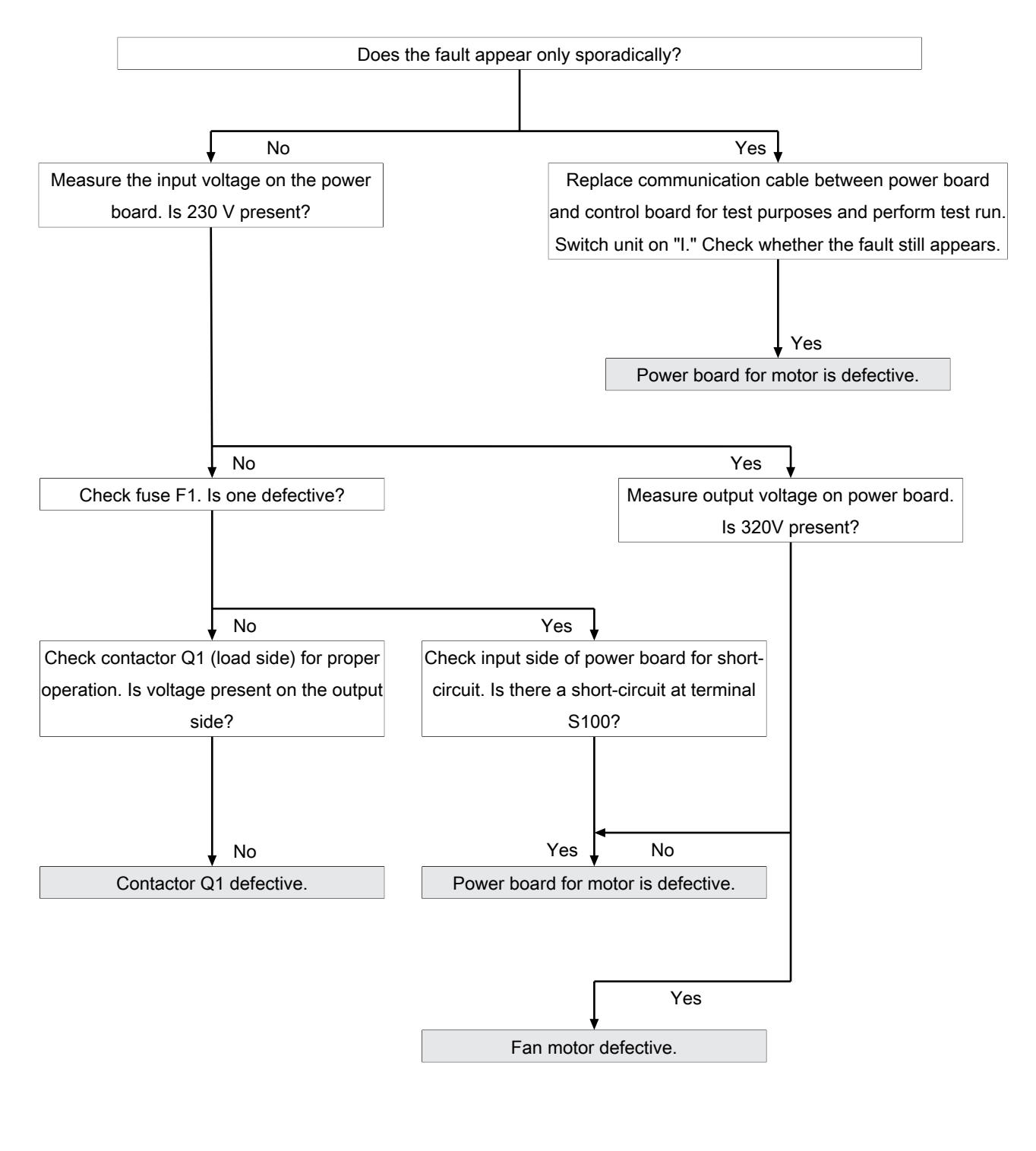

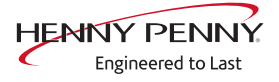

#### Fan defective. Cooking program was cancelled (701)

#### Description

The control board A1 does not receive any response via the CAN bus cable from motor power board T10. There is an fault in the fan area.

#### Troubleshooting

(see "Troubleshooting", Page 58)

#### FAN\_ID23: Fan error: Attempt to restart

#### Description

The control board A1 does not receive any response via the CAN bus cable from motor power board T10. There is an fault in the fan area.

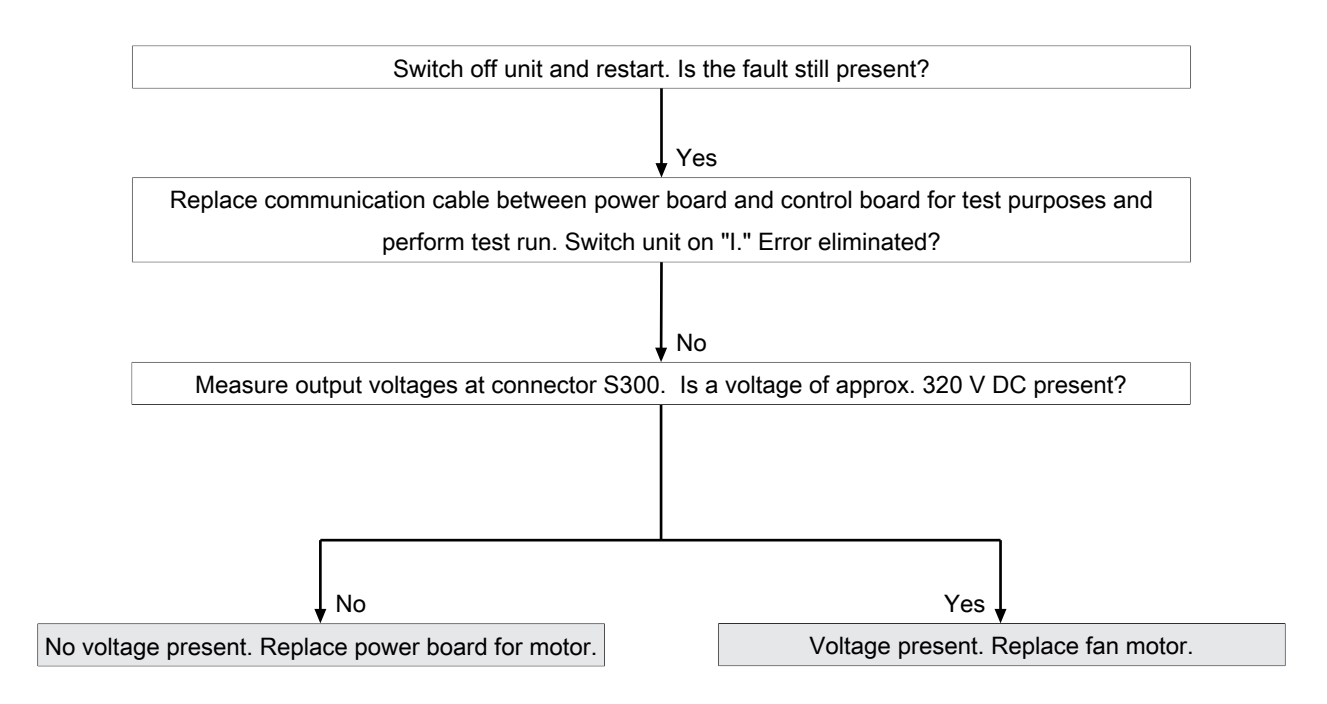

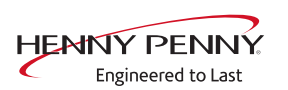

# The safety temperature limiter has tripped. Operation not possible (1480)

#### Description

There is a response from the safety circuit on the control board.

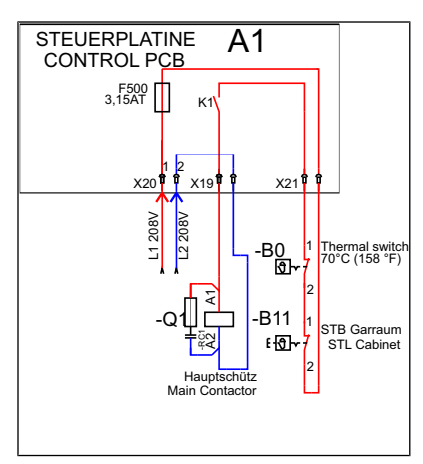

Image: Overview of the safety circuit

- A1 Control board
- B1 Safety temperature limiter
  - 1

- B0 Thermal switch
- Q1 Main contactor

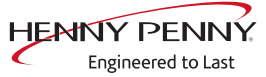

# Troubleshooting

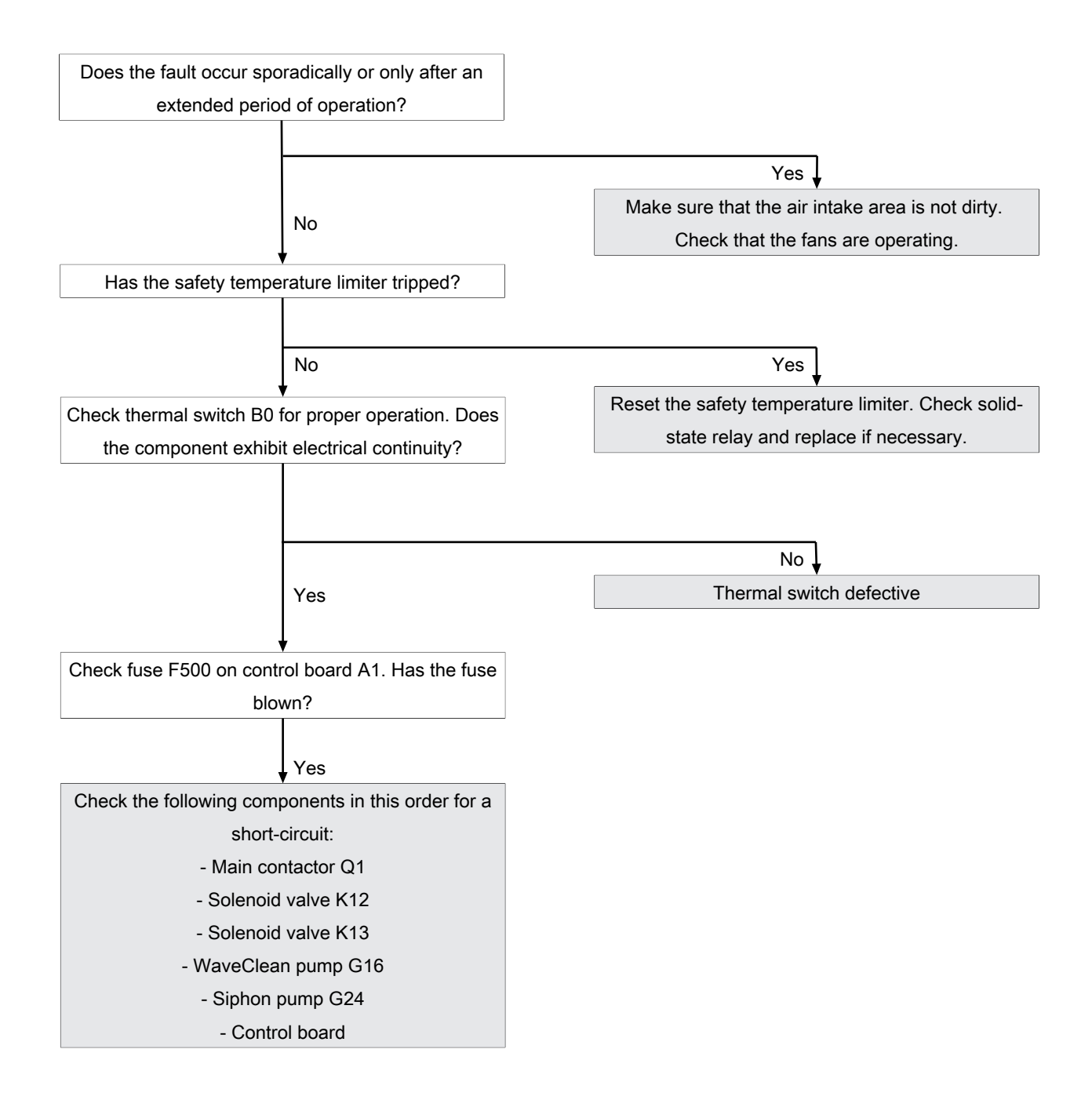

# The safety temperature limiter has tripped. Cooking program has ended. (1479)

# Description

There is a response from the safety circuit on the control board.

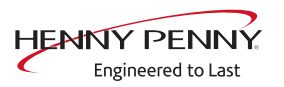

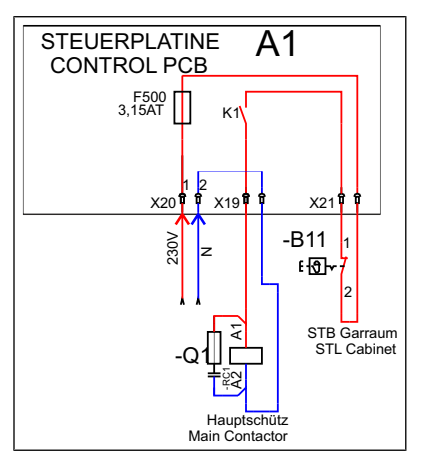

Image: Overview of the safety circuit

- A1 Control board
- Q1 Main contactor

B11 Safety temperature limiter

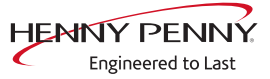

# 11.5 Water area

# Water pressure too low (709)

# Description

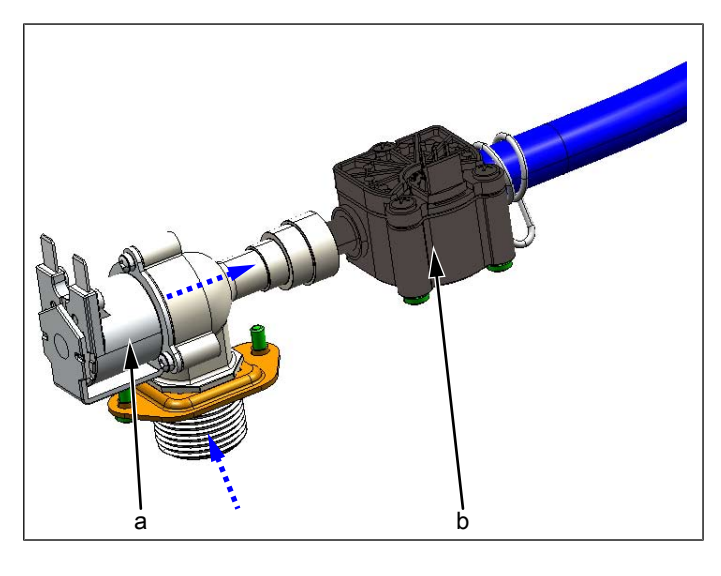

a Magnetic valve b Flowmeter

The message appears when the water pressure is too low. This is a notification that does not result in interruption of the cooking program.

#### Troubleshooting

The water pressure at the water connection must be at least 2 bar.

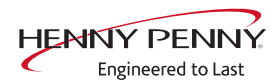

# Fault messages & troubleshooting

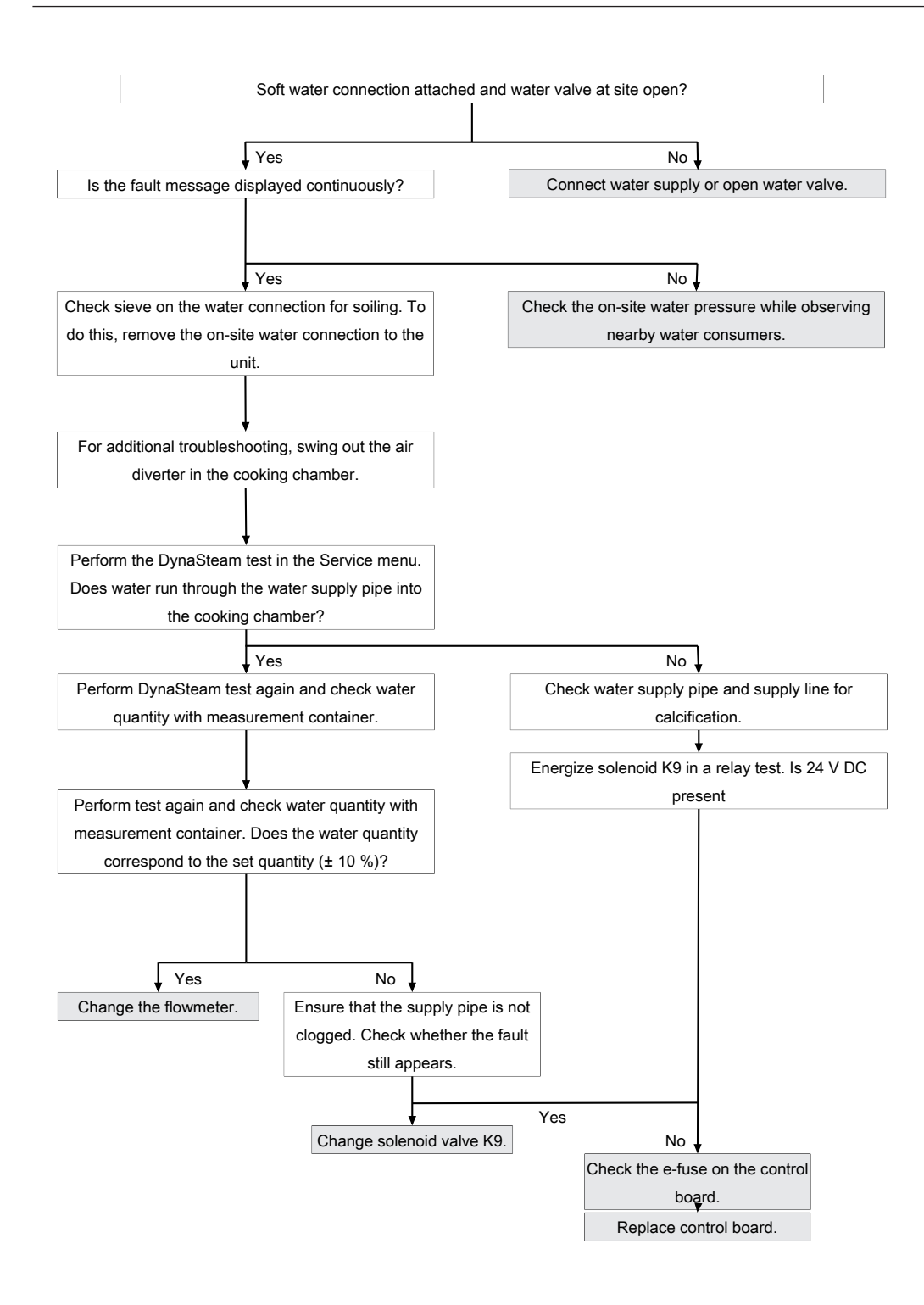

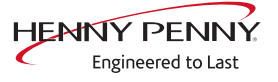

#### The water pressure is too low; cleaning has been paused.

#### Description

The fault message appears if the flowmeter registers an insufficient water quantity during WaveClean. The program is stopped until the water pressure is sufficiently high again.

#### Troubleshooting

Ensure customer-supplied water supply on the soft water connection of unit. The supply pressure on the water connection must be at least 2 bar. If the fault occurs sporadically, check the on-site water pressure while observing nearby water consumers.

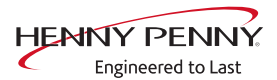

# 11.6 Electronics / control area

# Overtemperature control (TMP\_ID2)

#### Description

The temperature sensor on the control board is measuring a temperature of >75°C (167°F). The unit is no longer operational until it cools down.

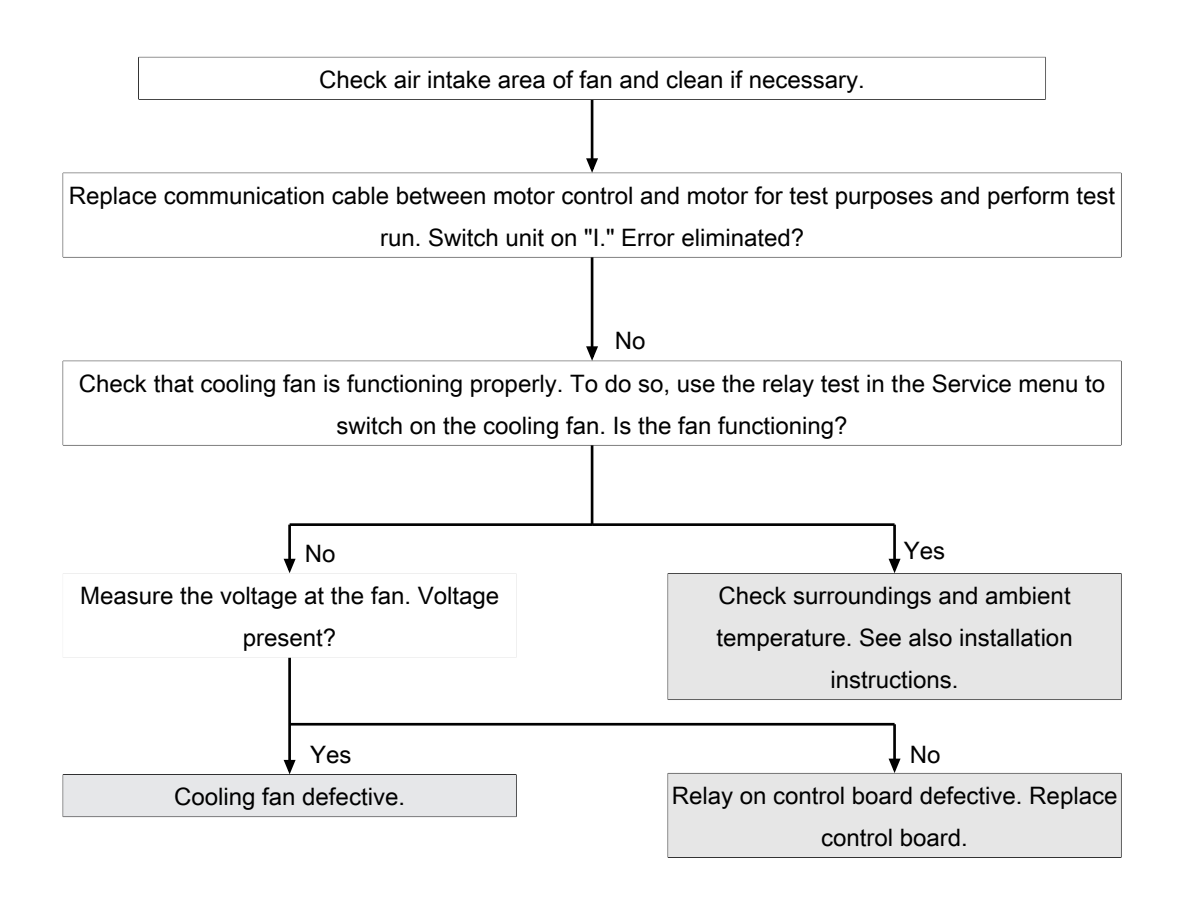

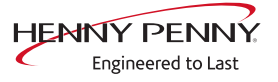

# The NFC tag is not present (1520)

#### Description

It is not possible to access the digital key (NFC tag).

#### Troubleshooting

- $\rightarrow$  Unplug digital key and then reinsert. De-energize unit beforehand.
- $\rightarrow$  Change digital key.
- $\rightarrow$  Replace control board.

#### The operating unit battery is empty (1478)

#### Description

The date and time are lost after the unit is switched on or they reset. HACCP and log data are no longer saved in a form that can be evaluated. Replacement requires disassembly of the operating unit.

| INFORMATION           | Battery type                                                                                                  |
|-----------------------|----------------------------------------------------------------------------------------------------|
|                       | Required battery: Button cell CR1220 3 V.                                                                     |
| Changing the battery  | $\prime \rightarrow$ De-energizing the unit                                                                   |
|                       | $\rightarrow$ Removing the control unit                                                                       |
|                       | $\rightarrow$ Detaching lines to the operating unit                                                           |
|                       | <ul> <li>Remove rear cover from touchscreen. This requires removing the<br/>four fastening screws.</li> </ul> |
|                       | $\rightarrow$ Change the battery.                                                                             |
|                       | → Reassembly is carried out in reverse order.                                                                 |
| Setting the date/time | $e \rightarrow$ Restoring the power supply                                                                    |
|                       | ightarrow Set the date and time in the basic settings or service menu.                                        |

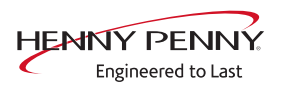

# Fault in moisture removal control. Limited operation

#### Description

The control board monitors, among other things, the power consumption of the solenoid. In the event of a fault, the fault message appears and the e-fuse may trip.

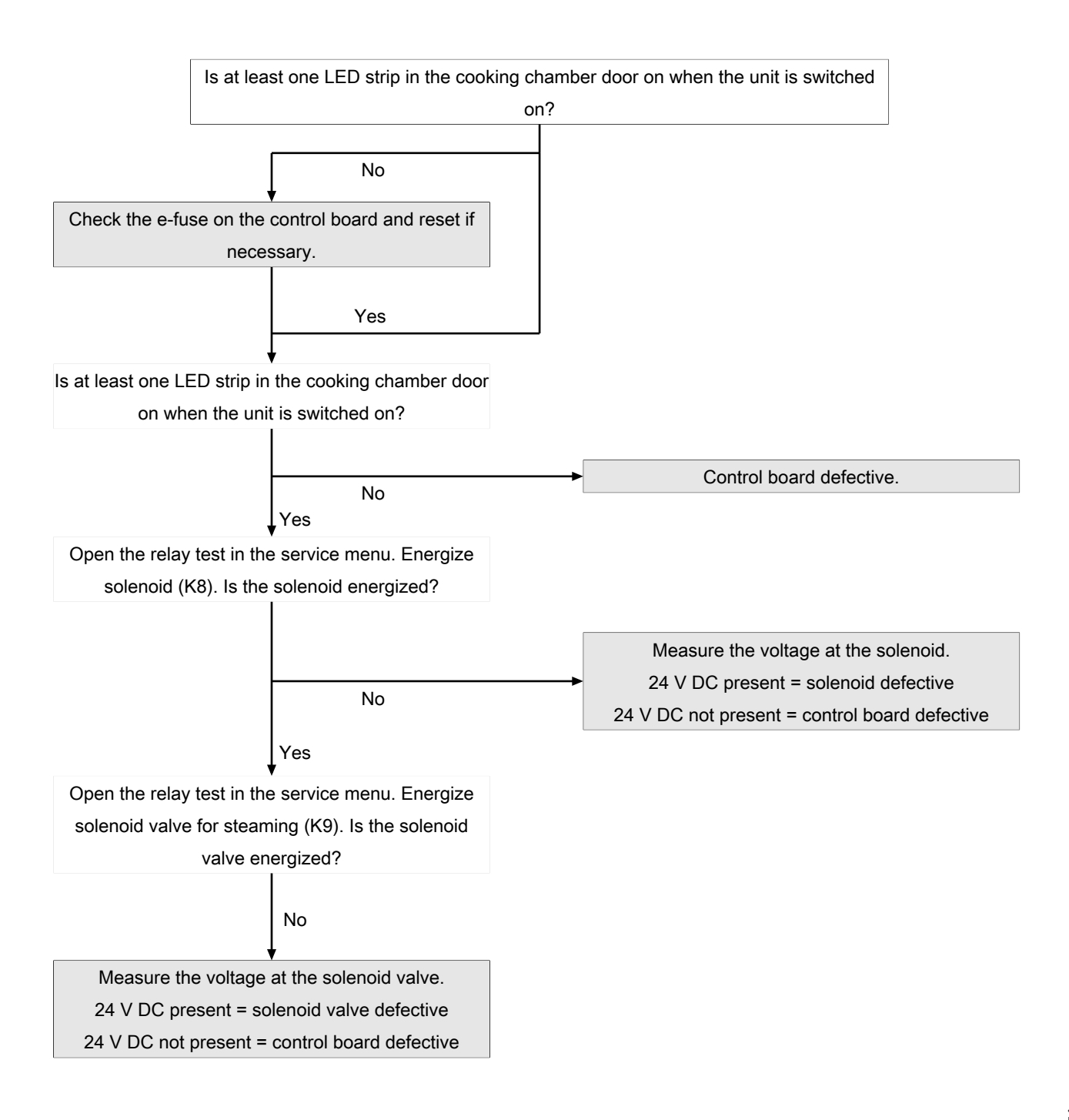

#### Unit was restarted after power failure

#### Description

The message appears after an interruption of the supply voltage during an active cooking program.

- → Make sure that the unit was not switched off by means of the "On/ Off" switch during an active cooking program. In this case, the control is disconnected from power, which is interpreted by the software as a power failure. Stop the cooking program before switching the unit off.
- $\rightarrow$  Make sure that the customer's supply voltage is reliable.
- → Check that the "On/Off" switch functions properly and is in the correct position.
  - $\hookrightarrow$  The switch must be fastened securely.
  - $\hookrightarrow$  The switch is available separately.
- → Check the electrical connections and screw connections in the area of the mains connection terminal, transformer and power line to the control board.
- $\rightarrow$  Replace control board. It supplies voltage to the operating panel.
- $\rightarrow$  Replace transformer.
- $\rightarrow$  Replace operating panel.

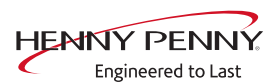

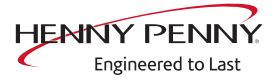

Manufacturer

Copyright by MKN Maschinenfabrik Kurt Neubauer GmbH & Co. KG Halberstaedter Strasse 2a D-38300 Wolfenbuettel Telephone 0 53 31 / 89-0 Telefax 0 53 31 / 89-280

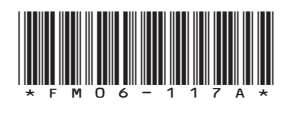